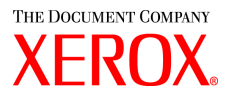

## Driver Windows della stampante per grandi formati Xerox 6030/6050 Guida per l'utente

701P41598

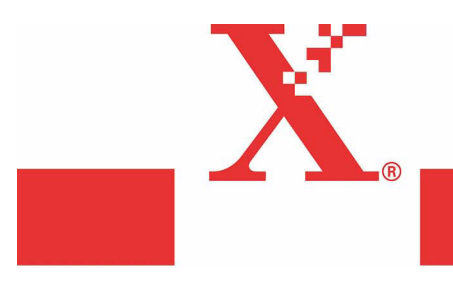

Versione 1.0 Data 15 marzo 2004 Solo preliminare Xerox Corporation Global Knowledge & Language Services 800 Phillips Road Bldg. 845-17S Webster, NY 14580

Copyright © 2004 Xerox Corporation. Tutti i diritti riservati.

Stampato negli Stati Uniti d'America.

La protezione dei diritti d'autore è rivendicata tra l'altro per tutte le forme e i contenuti di materiale o informazioni soggetti al diritto d'autore, come ammesso attualmente dalla legge scritta o giudiziale, o come successivamente concesso, compreso a titolo esemplificativo, il materiale generato dai programmi software visualizzati sullo schermo quale gli stili, i modelli, le icone, le schermate, ecc.

Adobe® e il logo Adobe, InDesign®, Illustrator®, PageMaker®, Photoshop®, Acrobat®, Distiller®, e il logo Acrobat sono marchi di fabbrica o marchi registrati di Adobe Systems Incorporated, negli Stati Uniti e/o in altri paesi.

Il marchio Creo, il logo Creo e i nomi dei prodotti e dei servizi Creo citati in questa pubblicazione sono marchi registrati di Creo, Inc.

Macintosh, Power Macintosh e Mac sono marchi registrati di Apple Computer, Inc.

Microsoft® Windows NT® e Microsoft® Windows sono marchi registrati di Microsoft Corporation.

PANTONE® è un marchio registrato di Pantone, Inc.

Sun Microsystems e Solaris sono marchi di fabbrica, marchi registrati o marchi di servizio di Sun Microsystems, Inc. negli Stati Uniti e negli altri paesi.

SWOP® è un marchio registrato di SWOP, Inc.

Quark e QuarkXPress sono marchi di fabbrica di Quark, Inc. e delle società affiliate applicabili, presso l'Ufficio Brevetti e Marchi degli Stati Uniti e in numerosi altri paesi.

Macromedia FreeHand® è un marchio registrato di Macromedia, Inc.

Questo prodotto comprende software sviluppato dalla Apache Software Foundation (http://www.apache.org).

Questo prodotto comprende software sviluppato dal JDOM Project (http://www.jdom.org).

Questo prodotto comprende software sviluppato dal Jaxen Project (http://www.jaxen.org).

XEROX®, The Document Company®, la X® digitale, il driver Windows per la stampante per grandi formati Xerox 6030/ 6050 sono marchi di fabbrica, o concessi in licenza, di XEROX CORPORATION.

## Prefazione

Grazie per la preferenza accordata al driver Windows della stampante per grandi formati Xerox 6030/6050 (più avanti denominato driver Windows).

Questa guida descrive le procedure di installazione e configurazione del driver Windows. Per maggiori dettagli sulle singole procedure, consultare i manuali forniti a corredo con la copiatrice/stampante per grandi formati Xerox 6030/6050.

Le spiegazioni fornite in questa guida per l'utente danno per scontato che l'utente abbia una conoscenza di base del funzionamento di un computer e della configurazione di rete utilizzati. Per ulteriori informazioni sul funzionamento del computer e della rete si rimanda alla documentazione fornita con il computer stesso, alla documentazione di Windows e ai manuali forniti con il sistema di rete.

## Uso della guida

#### Struttura della guida

La guida comprende i seguenti capitoli:

#### Capitolo 1. Installazione del driver Windows

Spiega come installare il driver Windows sul proprio computer.

#### Capitolo 2. Impostazione di stampa

Spiega come stampare usando il driver Windows e come configurare il lavoro di stampa.

#### Capitolo 3. Precauzioni e limitazioni del sistema

Spiega le precauzioni da osservare e le limitazioni legate all'uso del driver Windows.

#### Capitolo 4. Disinstallazione del driver Windows

Spiega come disinstallare (cancellare) il driver Windows dal sistema.

#### Convenzioni

In questo manuale sono state adottate le seguenti convenzioni stilistiche:

| tasto < > | Indica un tasto sulla tastiera.                                                                                                    |
|-----------|----------------------------------------------------------------------------------------------------|
|           | (Example) Premere il tasto <invio>.</invio>                                                                                                    |
| []        | Indica i menu e le opzioni visualizzati sullo schermo.<br>(Example) Selezionare i pulsanti [Attivo] o [Disattivato] per<br>visualizzare, nell'ordine, [Nome lavoro], [Titolare] e<br>[Motivo].                                                                                                    |
| ""        | <ul> <li>Indica i rimandi in questa guida per l'utente</li> <li>Indica inoltre i messaggi.</li> <li>Example Per ulteriori informazioni consultare "3.2 Servizi di stampa".</li> <li>Viene visualizzato il messaggio seguente: "Richieste informazioni aggiuntive porta. Impossibile identificare il dispositivo".</li> </ul> |
| Important | Indica informazioni importanti che devono essere lette.                                                                                                    |
| Note      | Indica informazioni supplementari su operazioni o funzioni.                                                                                                    |
| Refer to  | Indica materiali di riferimento.                                                                                                    |
| (Example) | Indica esempi.                                                                                                    |

- Prefazione
- Uso della guida
- Sommario

#### Capitolo 1 Installazione del driver Windows

| 1.1 | Installazione del driver Windows (Windows XP)                 | 2  |
|-----|---------------------------------------------------------------|----|
|     | Impostazione di una stampante di rete tramite porta LPR       | 2  |
|     | Impostazione dello spooler                                    | 12 |
|     | Aggiunta di una stampante di rete (Windows 2000 o Windows XP) | 14 |
|     | Installazione di altri driver Windows                         |    |
| 1.2 | Installazione del driver Windows (Windows 2000)               | 21 |
|     | Installazione di una stampante di rete tramite porta LPR      | 21 |
|     | Impostazione dello spooler della stampante                    |    |
|     | Aggiunta di una stampante di rete (Windows 2000 o Windows XP) |    |
|     | Installazione di altri driver Windows                         |    |
| 1.3 | Installazione del driver Windows (Windows 98/Windows Me)      |    |
|     | Impostazione dello spooler della stampante                    | 43 |

#### Capitolo 2 Impostazione di stampa

| 2.1 | Stampa                                                             | 48 |
|-----|--------------------------------------------------------------------|----|
| 2.2 | Impostazione del driver Windows                                    | 50 |
|     | Visualizzazione della schermata di impostazione del driver Windows | 50 |
|     | Impostazione del driver Windows                                    |    |
|     | Scheda [Carta]                                                     |    |
|     | Scheda [Vassoio/Uscita]                                            | 58 |
|     | Scheda [Grafica]                                                   | 61 |
|     | Scheda [Intestazione/Piè di pagina]                                | 63 |
|     | Scheda [Impostazioni di default]                                   | 65 |

#### Capitolo 3 Precauzioni e limitazioni del sistema

| 3.1 | Sistema operativo                             | 70 |
|-----|-----------------------------------------------|----|
|     | Versioni che supportano il firmware stampante | 70 |

|            |       | Configurazione del computer                                 | 70 |
|------------|-------|-------------------------------------------------------------|----|
|            | 3.2   | Connessioni di rete                                         | 71 |
|            |       | Che cosa sono le stampanti logiche?                         | 71 |
|            | 3.3   | Connessioni di rete per Windows 98/ME                       | 72 |
|            |       | Metodo di connessione                                       | 72 |
|            | 3.4   | Precauzioni quando si impostano i parametri della stampante | 75 |
|            |       |                                                             |    |
| Capitolo 4 | Disir | stallazione del driver Windows                              |    |

| 4.1 | Procedura di disinstallazione | 78 |
|-----|-------------------------------|----|
|     |                               |    |

| Indice analitico |
|------------------|
|------------------|

# Capitolo 1

## Installazione del driver Windows

In questo capitolo si spiega come installare il driver Windows sul proprio computer. Il metodo di installazione del driver Windows viene descritto separatamente per ciascun sistema operativo per cui non esiste un tool di installazione. Per ulteriori informazioni, consultare la relativa sezione.

- Windows XP→ "1.1 Installazione del driver Windows (Windows XP)" (pagina 2)
- Windows 2000  $\rightarrow$  "1.2 Installazione del driver Windows (Windows 2000)" (pagina 21)
- Windows 98  $\rightarrow$  "1.3 Installazione del driver Windows (Windows 98/ Windows Me)" (pagina 38)
- Windows Me  $\rightarrow$  "1.3 Installazione del driver Windows (Windows 98/ Windows Me)" (pagina 38)
- (mportant) Quando si esegue l'aggiornamento del driver Windows, assicurarsi che la vecchia versione del driver Windows sia stata disinstallata prima di installare la versione aggiornata del driver Windows. Per ulteriori informazioni sulle procedure, consultare "Capitolo 4 Disinstallazione del driver Windows" (pagina 77).

# **1.1** Installazione del driver Windows (Windows XP)

In questa sezione si descrive la procedura di installazione del driver Windows senza tool di installazione su un computer Windows XP.

La procedura di installazione varia in base allo stato di connessione della stampante. Passare alla sezione corrispondente alla configurazione in uso.

- Se la connessione di rete è realizzata tramite il protocollo TCP/IP e l'utilizzo di LPR: passare alla sezione "Installazione di una stampante di rete tramite porta LPR".
- Se si utilizzano connessioni FTP: passare alla sezione "Impostazione di una stampante di rete tramite porta LPR".

(Note) I dati sono salvati in un file e trasmessi per la stampa dal prompt di comando tramite le connessioni FTP.

 Se si è collegati alle reti tramite sistemi Windows 2000 o Windows XP: andare alla sezione "Aggiunta di una stampante di rete (Windows 2000 o Windows XP)" (pagina 14).

#### Impostazione di una stampante di rete tramite porta LPR

Selezionare [Start] dalla barra delle applicazioni, quindi selezionare [Pannello di controllo] > [Stampanti e altro hardware] > [Stampanti e fax].
 Viene visualizzata la finestra [Stampanti e fax].

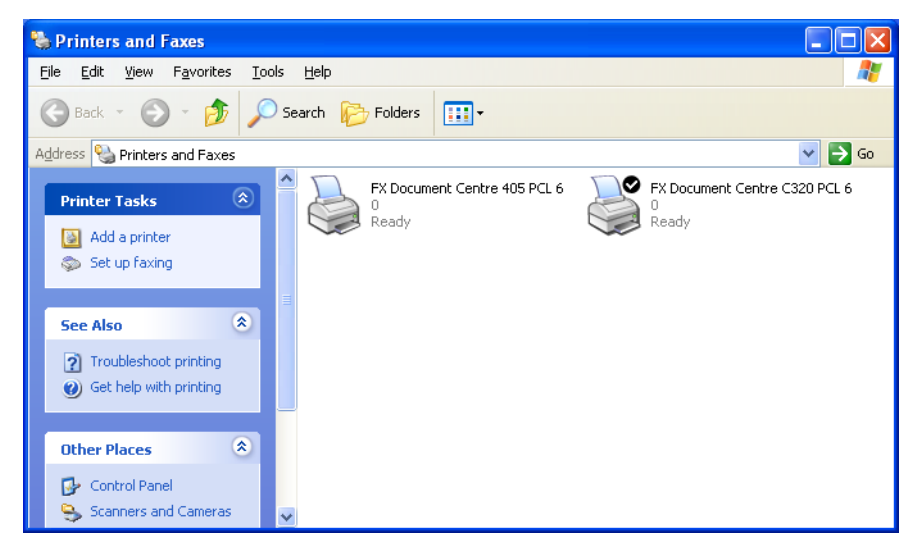

2 Fare clic sul pulsante [Aggiungi stampante].

Viene visualizzata la procedura [Installazione guidata stampante].

#### **3** Fare clic su [Avanti].

| Add Printer Wizard |                                                                                                    |
|--------------------|----------------------------------------------------------------------------------------------------|
|                    | Welcome to the Add Printer<br>Wizard                                                                                                    |
|                    | This wizard helps you install a printer or make printer<br>connections.                                                                                                    |
|                    | <ul> <li>If you have a Plug and Play printer that connects<br/>through a USB port (or any other hot pluggable<br/>port, such as IEEE 1394, infrared, and so on), you<br/>do not need to use this wizard. Click Cancel to<br/>close the wizard, and then plug the printer's cable<br/>into your computer or point the printer be printer to<br/>computer's infrared port, and turn the printer on.<br/>Windows will automatically install the printer for you.</li> <li>To continue, click Next.</li> </ul> |
|                    | < <u>B</u> ack Next > Cancel                                                                                                    |

**4** Selezionare [Stampante locale collegata al computer] e selezionare [Avanti].

Important Non selezionare [Rileva e installa stampante Plug and Play automaticamente]. Plug and Play non è supportato.

| Add Printer Wizard                                                                                                    |
|----------------------------------------------------------------------------------------------------|
| Local or Network Printer<br>The wizard needs to know which type of printer to set up.                                                                                                    |
| Select the option that describes the printer you want to use: <ul> <li>Local printer attached to this computer</li> <li>Automatically detect and install my Plug and Play printer</li> <li>A network printer, or a printer attached to another computer</li> </ul> |
| To set up a network printer that is not attached to a print server, use the "Local printer" option.                                                                                                    |
| < <u>B</u> ack <u>N</u> ext > Cancel                                                                                                    |

**5** Selezionare [Crea una nuova porta], quindi selezionare [Monitor della porta TCP/IP standard] da [Tipo di porta] e fare clic su [Avanti].

Important Se la porta stampante compatibile con LPR è già in elenco, selezionarla, fare clic su [Avanti] e passare al punto 12.

| Add Printer Wizard                                                                                     | d Printer Wizard                                                                                 |  |  |  |
|----------------------------------------------------------------------------------------------------|--------------------------------------------------------------------------------------------------|--|--|--|
| Select a Printer Port<br>Computers communicate with printers through ports.                            |                                                                                                  |  |  |  |
| Select the port you want your printer to use. If the port is not listed, you can create a<br>new port. |                                                                                                  |  |  |  |
| OUse the following port:                                                                               | Ouse the following port: LPT1: (Recommended Printer Port)                                        |  |  |  |
| Note: Most computers<br>The connector for this                                                         | use the LPT1: port to communicate with a local printer.<br>port should look something like this: |  |  |  |
| <ul> <li><u>C</u>reate a new port:</li> <li>Type of port:</li> </ul>                                   | Standard TCP/IP Port                                                                             |  |  |  |
|                                                                                                    | < <u>B</u> ack <u>N</u> ext > Cancel                                                             |  |  |  |

Viene visualizzata la procedura [Aggiunta guidata porta stampante standard TCP/IP].

**6** Fare clic su [Avanti].

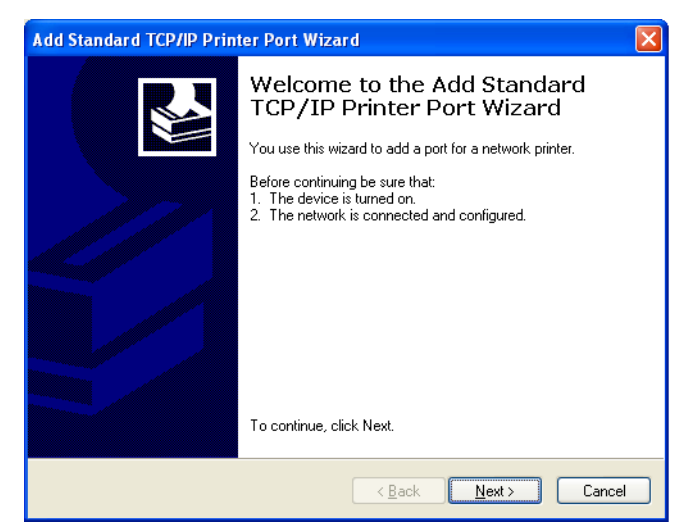

7 Inserire il nome della stampante o l'indirizzo IP in [Nome o indirizzo IP stampante] e fare clic su [Avanti].

**Note** *Il* [*Nome porta*] *viene inserito automaticamente. Modificarlo se necessario.* 

| Add Standard TCP/IP Printer Port Wizard    |                                                |  |  |
|--------------------------------------------|------------------------------------------------|--|--|
| Add Port<br>For which device do you want t | o add a port?                                  |  |  |
| Enter the Printer Name or IP ad            | dress, and a port name for the desired device. |  |  |
| Printer Name or IP <u>A</u> ddress:        | 192.168.1.1                                    |  |  |
| Port Name:                                 | IP_192.168.1.1                                 |  |  |
|                                            |                                                |  |  |
|                                            |                                                |  |  |
|                                            |                                                |  |  |
|                                            |                                                |  |  |
|                                            |                                                |  |  |
|                                            | < <u>B</u> ack <u>N</u> ext > Cancel           |  |  |

Viene visualizzato il messaggio seguente: "Richieste informazioni aggiuntive porta. Impossibile identificare il dispositivo".

**8** Selezionare [Personalizzata] e fare clic su [Impostazioni].

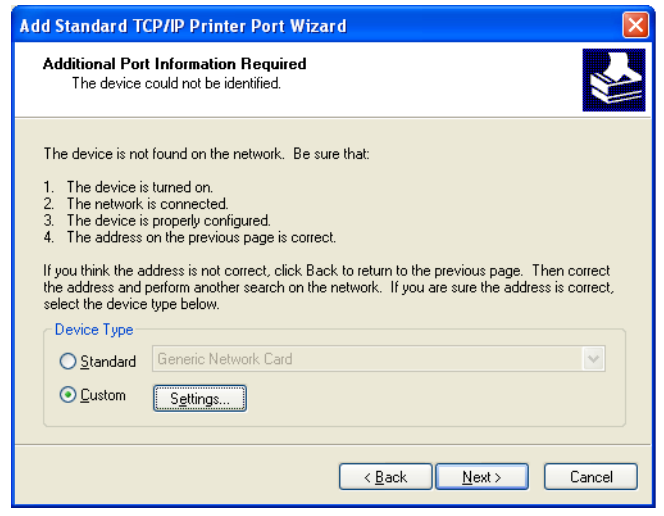

Viene visualizzata la finestra di dialogo [Configura monitor porta TCP/IP standard].

**9** Selezionare [LPR] per [Protocollo].

Inserire il nome della stampante logica in [Nome coda] in [Impostazioni LPR], selezionare la casella di controllo [Conteggio byte LPR abilitato] e fare clic su [OK].

Note

e) Non selezionare la casella di controllo [Stato SNMP attivato].

(Refer to) Per ulteriori informazioni sulle stampanti logiche, consultare la sezione "Che cosa sono le stampanti logiche?" in "3.2 Connessioni di rete" (pagina 71).

| onfigure Standard TC                 | P/IP P  | ort Monitor 🛛 ? |
|--------------------------------------|---------|-----------------|
| Port Settings                        |         |                 |
| Port Name:                           |         | IP_192.168.1.1  |
| Printer Name or IP <u>A</u> ddress:  |         | 192.168.1.1     |
| Protocol<br>O <u>R</u> aw            |         | ⊙LPR            |
| Raw Settings<br>Port <u>N</u> umber: | 9100    |                 |
| LPR Settings                         | pltoot  |                 |
| LPR Byte Counting B                  | Enabled |                 |
| <u>SNMP Status Enable</u>            | ed      |                 |
| Community Name:                      | public  |                 |
| SNMP <u>D</u> evice Index:           | 1       |                 |
|                                      |         |                 |
|                                      |         | OK Cancel       |

Viene visualizzata di nuovo la procedura [Aggiunta guidata porta stampante standard TCP/IP].

**10** Fare clic su [Avanti].

| Add Standard T                                                                                                    | CP/IP Printer Port Wizard                                                                                                    |
|----------------------------------------------------------------------------------------------------|----------------------------------------------------------------------------------------------------|
| Additional Por<br>The device                                                                                                    | t Information Required Scould not be identified.                                                                                                    |
| The device is no<br>1. The device is<br>2. The network<br>3. The device is<br>4. The address<br>If you think the a<br>the address and<br>select the device | : found on the network. Be sure that:<br>: turned on,<br>is connected.<br>: properly configured.<br>on the previous page is correct.<br>ddress is not correct, click Back to return to the previous page. Then correct<br>perform another search on the network. If you are sure the address is correct,<br>type below. |
| Device Type                                                                                                    |                                                                                                    |
| <u>○ S</u> tandard                                                                                                    | Generic Network Card                                                                                                    |
| ⊙ <u>C</u> ustom                                                                                                    | Settings                                                                                                    |
|                                                                                                    | < <u>B</u> ack <u>N</u> ext > Cancel                                                                                                    |

Sono visualizzate le informazioni di installazione.

## **11** Fare clic su [Fine].

| Add Standard TCP/IP Prin | ter Port Wiz                                                 | ard                                                                                                    | X |
|--------------------------|--------------------------------------------------------------|----------------------------------------------------------------------------------------------------|---|
|                          | Comple<br>TCP/IP<br>You have sele                            | Completing the Add Standard<br>TCP/IP Printer Port Wizard<br>You have selected a port with the following characteristics. |   |
|                          | SNMP:<br>Protocol:<br>Device:<br>Port Name:<br>Adapter Type: | No<br>LPR, pltoot<br>192.168.1.1<br>IP_192.168.1.1                                                                        |   |
|                          | To complete t                                                | nis wizard, click Finish.                                                                                                 |   |
|                          |                                                              | < <u>B</u> ack Finish Cancel                                                                                              |   |

Viene visualizzata la finestra di dialogo da cui selezionare il nome del produttore e il nome della stampante.

#### 12 Fare clic su [Disco driver].

| Add Printer Wizard                                                                              |                                                                                                    |  |  |
|-------------------------------------------------------------------------------------------------|----------------------------------------------------------------------------------------------------|--|--|
| Install Printer Software<br>The manufacturer and model determine which printer software to use. |                                                                                                    |  |  |
| Select the manufacturer an<br>disk, click Have Disk. If you<br>compatible printer software.     | d model of your printer. If your printer came with an installation<br>ur printer is not listed, consult your printer documentation for |  |  |
| Manufacturer 🔼                                                                                  | Printers 🔨                                                                                                    |  |  |
| Varityper                                                                                       | Xerox 3006                                                                                                    |  |  |
| Wipro ePeripherals                                                                              | Xerox 4505                                                                                                    |  |  |
| Xante                                                                                           | Server 4500 PS                                                                                                    |  |  |
| ×erox                                                                                           |                                                                                                    |  |  |
| Image: This driver is digitally signed.     Mindows Update     Have Disk                        |                                                                                                    |  |  |
| < <u>B</u> ack <u>N</u> ext > Cancel                                                            |                                                                                                    |  |  |

Si apre la finestra [Installazione da disco floppy].

#### 13 Fare clic su [Sfoglia].

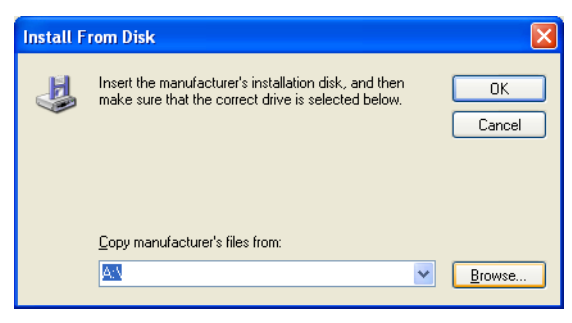

Si apre la finestra di dialogo [Individua file].

14 Selezionare la cartella in cui i dati di driver Windows sono memorizzati, quindi selezionare [Apri].

| Locate File            |                           |         | ? 🛛          |
|------------------------|---------------------------|---------|--------------|
| Look jn: ն             | 2K                        | 🔽 🔇 🤌 I | ≫            |
| i fxezei               |                           |         |              |
|                        |                           |         |              |
|                        |                           |         |              |
|                        |                           |         |              |
|                        |                           |         |              |
|                        |                           |         |              |
| File <u>n</u> ame:     | fxezei                    | *       | <u>O</u> pen |
| Files of <u>t</u> ype: | Setup Information (*.inf) | ~       | Cancel       |

La cartella selezionata viene visualizzata in [Copiare i file del produttore da] nella finestra di dialogo [Installazione da disco floppy].

15 Fare clic su [OK].

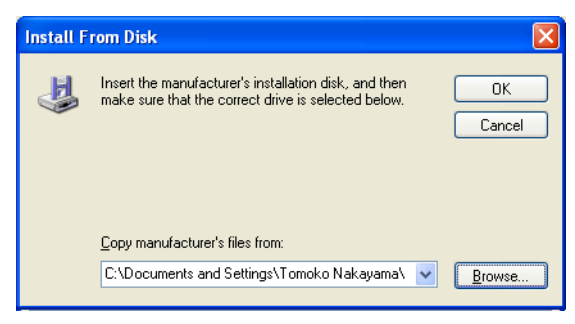

Viene visualizzata di nuovo l'[Installazione guidata stampante].

16 Selezionare il modello da usare e fare clic su [Avanti].

| Add Printer Wizard                                                                                                    |                                                                                                    |  |
|----------------------------------------------------------------------------------------------------|----------------------------------------------------------------------------------------------------|--|
| Install Printer Software<br>The manufacturer and model determine which printer software to use.                       |                                                                                                    |  |
| Select the manufacturer and model of y<br>disk, click Have Disk. If your printer is r<br>compatible printer software. | our printer. If your printer came with an installation<br>ot listed, consult your printer documentation for |  |
| Printers<br>Xerox DocuWide 6050/6030                                                                                  | I                                                                                                    |  |
| This driver is not digitally signed! <u>Tell me why driver signing is important</u>                                   | Windows Update Have Disk                                                                                    |  |
|                                                                                                    | < Back Next > Cancel                                                                                        |  |

17 Inserire un nome nel caso si voglia modificare il [Nome stampante]. Impostare, se necessario, la stampante come predefinita e fare clic su [Avanti].

| Add Printer Wizard                                                                                                    |
|----------------------------------------------------------------------------------------------------|
| Name Your Printer<br>You must assign a name to this printer.                                                                                                    |
| Type a name for this printer. Because some programs do not support printer and server<br>name combinations of more than 31 characters, it is best to keep the name as short as<br>possible. |
| Printer name:<br>Merox DocuWide 6050/6030                                                                                                    |
| Do you want to use this printer as the default printer?                                                                                                    |
| ⊙ Yes                                                                                                    |
| ○ No                                                                                                    |
|                                                                                                    |
|                                                                                                    |
|                                                                                                    |
| < Back Next > Cancel                                                                                                    |

- **18** Selezionare se la stampante deve essere condivisa o meno con altri utenti della rete.
  - Se la stampante non deve essere condivisa, selezionare [Non condividere questa stampante], fare clic su [Avanti] e passare a **20**.
  - Se la stampante deve essere condivisa, selezionare [Non condividere questa stampante], fare clic su [Avanti] e passare a **19**.

Note Il nome della stampante condivisa deve essere riconoscibile da altri utenti.

| Add Printer Wizard                                                                                                    |  |  |  |
|----------------------------------------------------------------------------------------------------|--|--|--|
| Printer Sharing<br>You can share this printer with other network users.                                                                                                    |  |  |  |
| If you want to share this printer, you must provide a share name. You can use the<br>suggested name or type a new one. The share name will be visible to other network<br>users. |  |  |  |
| ⊙ Do not share this printer                                                                                                    |  |  |  |
| O <u>S</u> hare name:                                                                                                    |  |  |  |
|                                                                                                    |  |  |  |
|                                                                                                    |  |  |  |
|                                                                                                    |  |  |  |
|                                                                                                    |  |  |  |
|                                                                                                    |  |  |  |
|                                                                                                    |  |  |  |
| < <u>B</u> ack <u>N</u> ext> Cancel                                                                                                    |  |  |  |

9

**19** Inserire la posizione della stampante e un commento nei relativi campi e fare clic su [Avanti].

| Add Printer Wi                                                                                       | zard                                                                                                    |  |  |  |
|----------------------------------------------------------------------------------------------------|----------------------------------------------------------------------------------------------------|--|--|--|
| Location and Comment<br>You have the option of supplying a location and description of this printer. |                                                                                                    |  |  |  |
| You can de<br>helpful to u                                                                           | You can describe the location and capabilities of this printer. This information may be<br>helpful to users. |  |  |  |
| Location:                                                                                            | 1F                                                                                                    |  |  |  |
| <u>C</u> omment:                                                                                     |                                                                                                    |  |  |  |
|                                                                                                    |                                                                                                    |  |  |  |
|                                                                                                    |                                                                                                    |  |  |  |
|                                                                                                    |                                                                                                    |  |  |  |
|                                                                                                    |                                                                                                    |  |  |  |
|                                                                                                    |                                                                                                    |  |  |  |
|                                                                                                    |                                                                                                    |  |  |  |
|                                                                                                    | < <u>B</u> ack Next> Cancel                                                                                  |  |  |  |

20 Selezionare, se necessario, la stampa di una pagina di prova.

| Add Printer Wizard                                                                               |
|--------------------------------------------------------------------------------------------------|
| Print Test Page<br>To confirm that the printer is installed properly, you can print a test page. |
| Do you want to print a test page?                                                                |
|                                                                                                  |
| ΩNΩ                                                                                              |
| < <u>₿</u> ack <u>N</u> ext > Cancel                                                             |

### 21 Fare clic su [Avanti].

Sono visualizzate le informazioni di installazione.

## **22** Fare clic su [Fine].

| Add Printer Wizard |                                                                                            |                                                                                                    |  |
|--------------------|--------------------------------------------------------------------------------------------|----------------------------------------------------------------------------------------------------|--|
|                    | Completing the Add Printer<br>Wizard                                                       |                                                                                                    |  |
|                    | You have suc<br>You specified                                                              | ccessfully completed the Add Printer Wizard.<br>I the following printer settings:                      |  |
|                    | Name:<br>Share name:<br>Port:<br>Model:<br>Default:<br>Test page:<br>Location:<br>Comment: | Xerox DocuWide 6050/6030<br>FXDocuWi<br>IP_192.168.1.1<br>Xerox DocuWide 6050/6030<br>Yes<br>Yes<br>IF |  |
|                    | To close this                                                                              | wizard, click Finish.                                                                                  |  |
|                    |                                                                                            | < <u>B</u> ack Finish Cancel                                                                           |  |

Si apre la finestra di dialogo [Installazione hardware].

#### 23 Fare clic su [Continua].

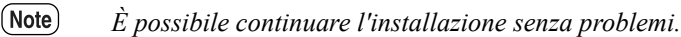

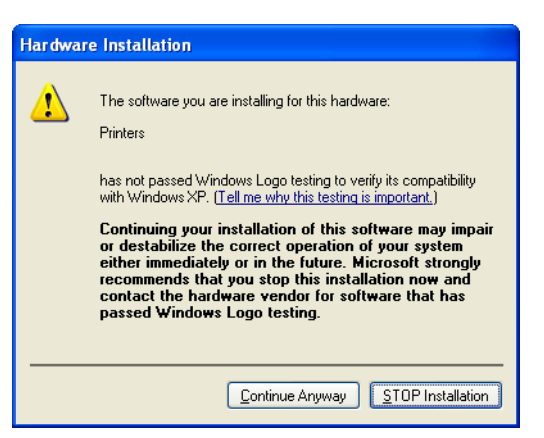

La procedura di installazione inizia.

- Passare al punto 24 se si è selezionato [Sì] al punto 20.
- Passare al punto 25 se si è selezionato [No] al punto 20.

**24** Controllare la pagina di prova della stampante e fare clic su [OK].

| Xerox DocuWide 6050/6030                                                                                                    |
|----------------------------------------------------------------------------------------------------|
| A test page is now being sent to the printer. Depending on the<br>speed of your printer, it may take a minute or two before the page<br>is printed.        |
| The test page briefly demonstrates the printer's ability to print<br>graphics and text, and it provides technical information about the<br>printer driver. |
| If the test page printed, click OK.<br>If the test page did not print, click Troubleshoot.                                                                 |
| OK Iroubleshoot                                                                                                    |

25 Controllare che l'icona della stampante sia stata aggiunta nella finestra [Stampanti e fax].

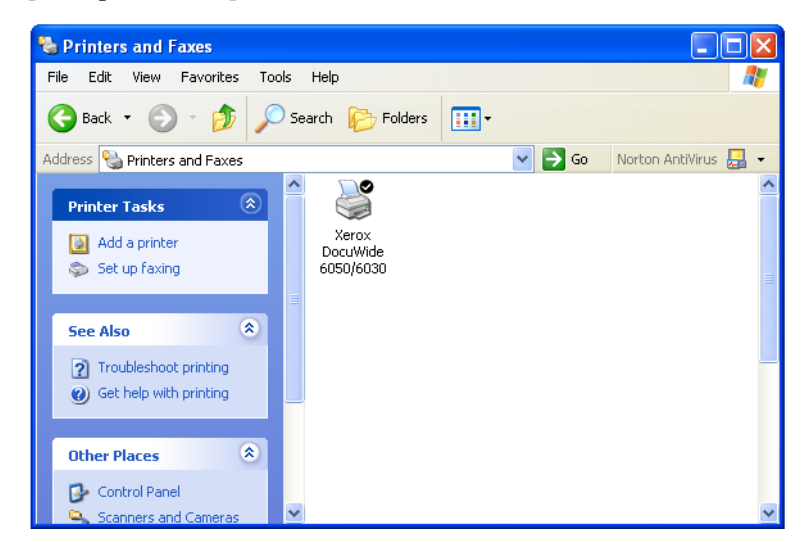

L'installazione del driver Windows è completata.

Di seguito si spiega come modificare l'impostazione dello spooler della stampante per il driver Windows.

#### Impostazione dello spooler

A completamento dell'installazione, modificare le impostazioni dello spooler stampante nella finestra di dialogo [Proprietà] della stampante. Per eseguire questa impostazione occorre sufficiente spazio su disco.

Quando si modificano le altre impostazioni, consultare la sezione "2.2 Impostazione del driver Windows" (pagina 50).

**I** Fare clic sull'icona della stampante quindi selezionare [Proprietà] dal menu [File].

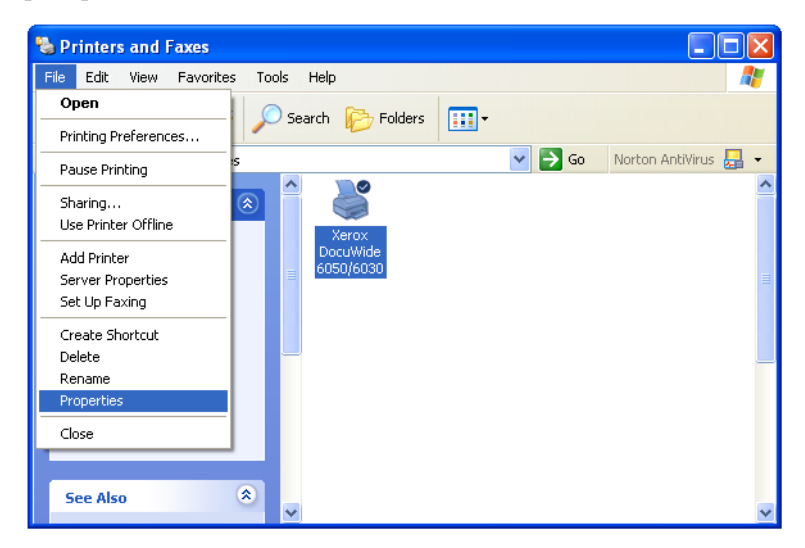

2 Selezionare la scheda [Avanzate] e selezionare [Inizia stampa al termine dello spooling dell'ultima pagina]. Deselezionare la casella di controllo [Attiva caratteristiche di stampa avanzate] e fare clic su [OK].

| 👹 Xerox DocuWide 6050/6030 Properties                                    | ? 🗙   |
|--------------------------------------------------------------------------|-------|
| General Sharing Ports Advanced Default Settings                          |       |
| Always available     Available from     12:00 AM     To     12:00 AM     |       |
| Priority: 1                                                              |       |
| Driver: Xerox DocuWide 6050/6030 Vew Driver                              |       |
| Spool print documents so program finishes printing faster                |       |
| Start printing arter last page is spooled     Start printing immediately |       |
| O Print directly to the printer                                          |       |
| Hold mismatched documents                                                |       |
| Print spooled documents first     Keen printed documents                 |       |
| Enable advanced printing features                                        |       |
| Printing Defaults Print Processor Separator Page                         |       |
|                                                                          |       |
|                                                                          |       |
|                                                                          |       |
| OK Cancel                                                                | Apply |

#### Aggiunta di una stampante di rete (Windows 2000 o Windows XP)

Se si inviano dati a una stampante tramite Windows 2000 o Windows XP, è necessario selezionare [Stampante locale] sul computer a cui si è stabilita la connessione e installare prima di tutto il driver Windows. Per poter accedere a Windows 2000 o Windows XP, l'utente che installa il driver Windows deve inoltre essere registrato. Per ulteriori informazioni, consultare la relativa guida di Windows.

Selezionare [Start] dalla barra delle applicazioni, quindi selezionare [Pannello di controllo] > [Stampanti e altro hardware] > [Stampanti e fax].
 Viene visualizzata la finestra [Stampanti e fax].

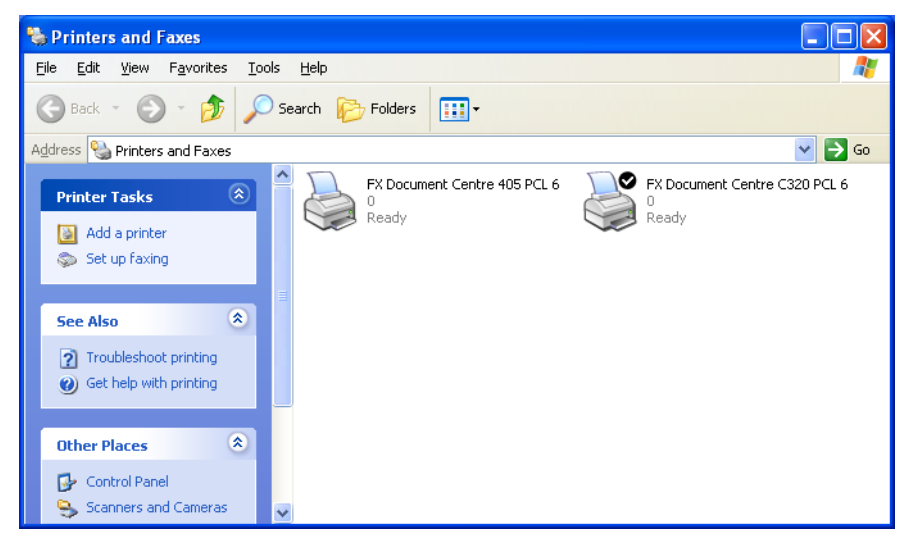

#### 2 Fare clic sul pulsante [Aggiungi stampante].

Viene visualizzata l'[Installazione guidata stampante].

## **3** Fare clic su [Avanti].

| Add Printer Wizard |                                                                                                    |  |  |  |
|--------------------|----------------------------------------------------------------------------------------------------|--|--|--|
|                    | Welcome to the Add Printer<br>Wizard                                                                                                    |  |  |  |
|                    | This wizard helps you install a printer or make printer<br>connections.                                                                                                    |  |  |  |
|                    | If you have a Plug and Play printer that connects<br>through a USB port (or any other hot pluggable<br>port, such as IEEE 1394, infrared, and so on), you<br>do not need to use this wizard. Click Cancel to<br>close the wizard, and then plug the printer's cable<br>into your computer or point the printer toward your<br>computer's infrared port, and turn the printer on.<br>Windows will automatically install the printer for you.<br>To continue, click Next. |  |  |  |
|                    | < Back Next > Cancel                                                                                                    |  |  |  |

**4** Selezionare [Stampante di rete o stampante collegata a un altro computer] e selezionare [Avanti].

| Add Printer Wizard                                                                                  |
|----------------------------------------------------------------------------------------------------|
| Local or Network Printer<br>The wizard needs to know which type of printer to set up.               |
| Select the option that describes the printer you want to use:                                       |
| ○Local printer attached to this computer                                                            |
| Automatically detect and install my Plug and Play printer                                           |
| A network printer, or a printer attached to another computer                                        |
| To set up a network printer that is not attached to a print server, use the "Local printer" option. |
| < <u>₿</u> ack <u>N</u> ext> Cancel                                                                 |

#### **5** Fare clic su [Avanti].

| Add Printer Wizard                                                                                                    |  |  |  |
|----------------------------------------------------------------------------------------------------|--|--|--|
| Specify a Printer<br>If you don't know the name or address of the printer, you can search for a printer<br>that meets your needs. |  |  |  |
| What printer do you want to connect to?                                                                                           |  |  |  |
| Connect to a printer on the Internet or on a home or office network: URL: Example: http://server/printers/myprinter/.printer      |  |  |  |
| <u>⟨B</u> ack <u>N</u> ext> Cancel                                                                                                |  |  |  |

**6** Selezionare una delle stampanti elencate e fare clic su [Avanti].

| Add Printer Wizard                                                 |                                      |
|--------------------------------------------------------------------|--------------------------------------|
| Browse for Printer<br>When the list of printers appears, select th | e one you want to use.               |
| Printer: Xerox DocuWide 6050/6030                                  |                                      |
| Snared printers:                                                   | Xeroy Doci W/ide 6050/6030           |
|                                                                    |                                      |
| Printer information                                                |                                      |
| Comment:<br>Status: Ready                                          | Documents waiting: 0                 |
|                                                                    | < <u>B</u> ack <u>N</u> ext > Cancel |

7 Impostare, se necessario, la stampante come predefinita e fare clic su [Avanti].

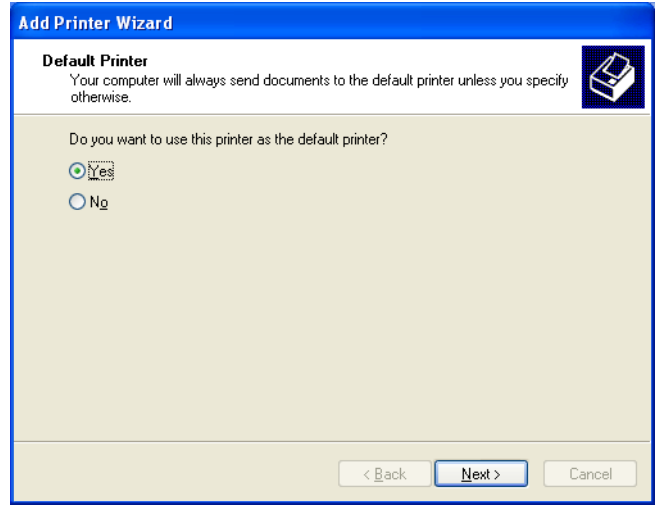

Sono visualizzate le informazioni di installazione.

#### **8** Fare clic su [Fine].

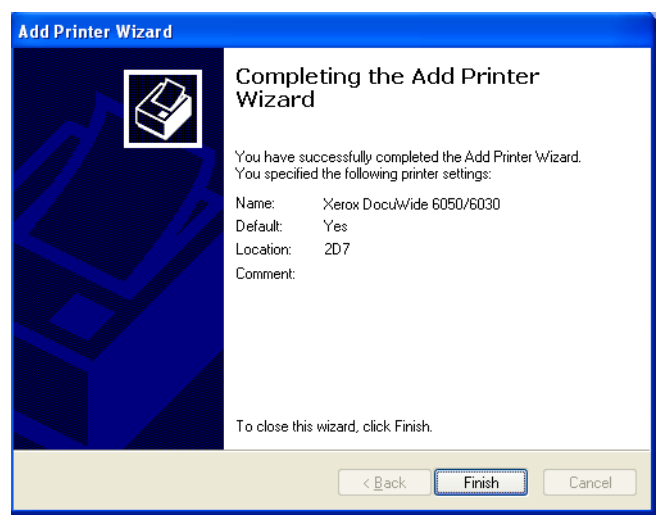

**9** Controllare che l'icona della stampante sia stata aggiunta nella finestra [Stampanti e fax].

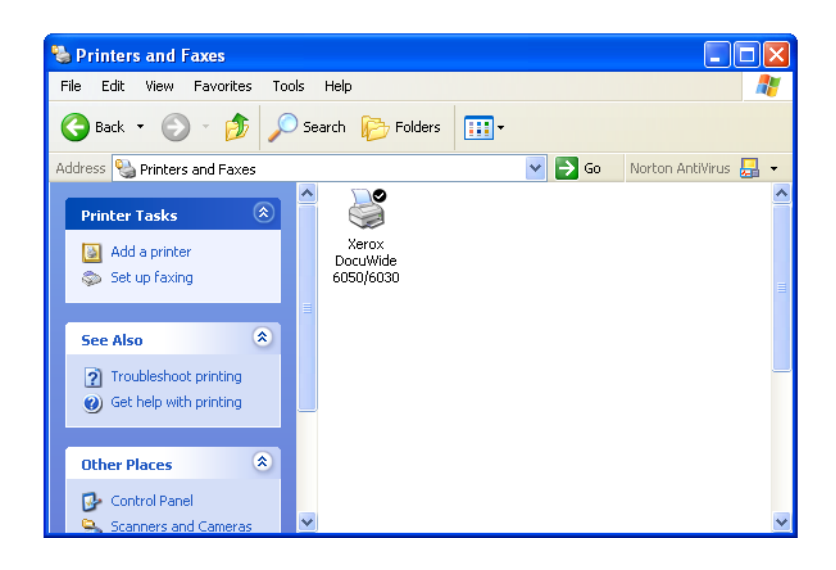

L'installazione del driver Windows è completata.

Passare al punto seguente per modificare l'impostazione dello spooler stampante. Per ulteriori informazioni, consultare "Impostazione dello spooler" (pagina 12). Se si condivide una stampante con utenti che usano altre versioni di Windows (Windows 98, Me o 2000), è possibile installare altri driver di stampa sul computer, in modo da consentire a tali utenti di collegarsi alla stampante senza dover ricevere la richiesta di caricare il driver dai propri sistemi.

Xerox ha un driver per stampanti per grandi formati Windows 6030/6050 per Windows 2000/XP e uno per Windows 98/Me.

**1** Fare clic col pulsante destro sull'icona della stampante su cui è abilitata la condivisione e selezionare [Condivisione].

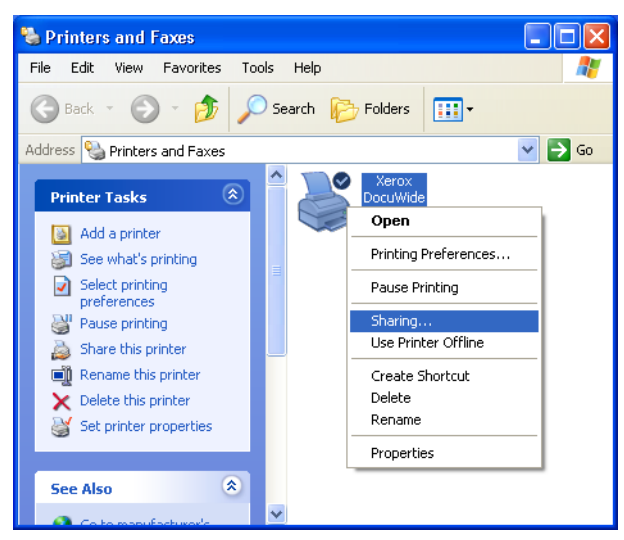

Si apre la finestra di dialogo [Proprietà].

2 Selezionare [Driver aggiuntivi] sulla scheda [Condivisione].

| 👹 Xerox DocuWide 6050/6030 Properties                                                                                                    | ? 🗙   |
|----------------------------------------------------------------------------------------------------|-------|
| General Sharing Ports Advanced Default Settings About                                                                                                    |       |
| You can share this printer with other users on your network. To<br>enable sharing for this printer, click Share this printer.                                                                                                    |       |
| O Do <u>n</u> ot share this printer                                                                                                    |       |
| O Share this printer                                                                                                    |       |
| Share name: Xerox DocuWide 6050/6030                                                                                                    |       |
| Drivers<br>If this printer is shared with users running different versions of<br>Windows, you may want to install additional drivers, so that the<br>users do not have to find the print driver when they connect to<br>the shared printer.<br>Additional Drivers |       |
| OK Cancel                                                                                                    | Apply |

Note

Si apre la finestra [Driver aggiuntivi].

**3** Selezionare la casella di controllo [Intel Windows 95, 98 e Millennium Edition] e fare clic su [OK].

| Environment | Version                | Installed |
|-------------|------------------------|-----------|
| 🗆 Alpha     | Windows NT 4.0         | No        |
| □ IA64      | Windows XP             | No        |
| 🗹 Intel     | Windows 2000 or XP     | Yes       |
| 🗹 Intel     | Windows 95, 98 and Me  | No        |
| 🗆 Intel     | Windows NT 4.0 or 2000 | No        |
|             |                        |           |

**4** Fare clic su [Sfoglia].

| Windows | 95, 98 and Me Printer Drivers                                               |              |
|---------|-----------------------------------------------------------------------------|--------------|
|         | Please provide a printer driver.                                            | OK<br>Cancel |
|         | Type the path where the file is located, and then click $\ensuremath{OK}$ . |              |
|         | Copy files from:                                                            | Browse       |

Si apre la finestra di dialogo [Individua file].

**5** Selezionare la cartella contente il driver da aggiungere, quindi selezionare [Apri].

| Locate File            |                     |       | ? 🗙          |
|------------------------|---------------------|-------|--------------|
| Look jn: 🚞             | English-v1.1.1-2000 | 🔽 🕑 🌶 | ₽            |
| fxezei                 |                     |       |              |
|                        |                     |       |              |
|                        |                     |       |              |
|                        |                     |       |              |
|                        |                     |       |              |
|                        |                     |       |              |
| File <u>n</u> ame:     | fxezei              | ~     | <u>O</u> pen |
| Files of <u>t</u> ype: | *.inf;*.in_         | ~     | Cancel       |

## $\boldsymbol{b}$ Fare clic su [OK].

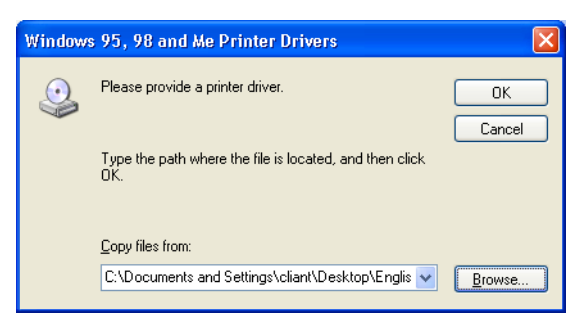

Viene visualizzata di nuovo la finestra [Proprietà] della stampante.

# 1.2

# Installazione del driver Windows (Windows 2000)

In questa sezione si descrive la procedura di installazione del driver Windows su un computer Windows 2000.

La procedura di installazione varia in base allo stato di connessione della stampante. Passare alla sezione corrispondente alla configurazione in uso.

- Se la connessione di rete è realizzata tramite il protocollo TCP/IP e l'utilizzo di LPR: Passare alla sezione "Installazione di una stampante di rete tramite porta LPR".
- Se si utilizzano connessioni FTP: Passare alla sezione "Installazione di una stampante di rete tramite porta LPR".

**Note** *I dati sono salvati in un file e trasmessi per la stampa dal prompt di comando tramite le connessioni FTP.* 

 Se si è collegati alle reti tramite sistemi Windows 2000 o Windows XP: Andare alla sezione "Aggiunta di una stampante di rete (Windows 2000 o Windows XP)" (pagina 33).

#### Installazione di una stampante di rete tramite porta LPR

I Selezionare [Start] dalla barra delle applicazioni, quindi selezionare [Impostazioni] > [Stampanti].

Viene visualizzata la finestra [Stampanti].

- Printers
   Image: Constraint of the printers

   File
   Edit
   View
   Favorites
   Tools
   Help

   Image: Constraint of the printers
   Image: Constraint of the printer
   Image: Constraint of the printer
   Image: Constraint of the printer

   Add Printer
   Generic
   PostScript
   Printer

   2object(s)
   Image: Constraint of the printer
   Image: Constraint of the printer
- 2 Fare doppio clic sul pulsante [Aggiungi stampante].

Viene visualizzata la procedura [Installazione guidata stampante].

#### **3** Fare clic su [Avanti].

| Add Printer Wizard |                                                                                                    |  |  |  |
|--------------------|----------------------------------------------------------------------------------------------------|--|--|--|
|                    | Welcome to the Add Printer<br>Wizard<br>This wizard helps you install a printer or make printer<br>connections.<br>To continue, click Next. |  |  |  |
|                    | < Back Next > Cancel                                                                                                    |  |  |  |

**4** Selezionare [Stampante locale] e fare clic su [Avanti].

Important Non selezionare [Rileva e installa stampante Plug and Play automaticamente]. Plug and Play non è supportato.

| Add Printer Wizard                                                                                                    |
|----------------------------------------------------------------------------------------------------|
| Local or Network Printer<br>Is the printer attached to your computer?                                                                                                   |
| If the printer is directly attached to your computer, click Local printer. If it is attached to<br>another computer, or directly to the network, click Network printer. |
| C Local printer                                                                                                    |
| Automatically detect and install my Plug and Play printer                                                                                                    |
| O Network printer                                                                                                    |
|                                                                                                    |
|                                                                                                    |
|                                                                                                    |
|                                                                                                    |
|                                                                                                    |
|                                                                                                    |
|                                                                                                    |
| < Back Next > Cancel                                                                                                    |

**5** Selezionare [Crea una nuova porta], quindi selezionare [Porta TCP/IP standard] da [Tipo di porta] e fare clic su [Avanti].

Important Se la porta stampante compatibile con LPR è già in elenco, selezionarla, fare clic su [Avanti] e passare al punto 12.

| Add Printer Wizard                                 |                                                                                           |                        |                    |          |
|----------------------------------------------------|-------------------------------------------------------------------------------------------|------------------------|--------------------|----------|
| Select the Printer<br>Computers comm               | Port<br>unicate with printers throug                                                      | gh ports.              |                    | Ŷ        |
| Select the port yo<br>new port.                    | u want your printer to use.<br>ving port:                                                 | If the port is not lis | sted, you can cre  | sate a   |
| Port                                               | Description                                                                               | Printer                |                    |          |
| LPT1:<br>LPT2:<br>LPT3:<br>COM1:<br>COM2:<br>COM3: | Printer Port<br>Printer Port<br>Printer Port<br>Serial Port<br>Serial Port<br>Serial Port |                        |                    |          |
| Note: Most co                                      | omputers use the LPT1: po                                                                 | rt to communicate      | with a local print | er.      |
| 💿 Create a new                                     | port:                                                                                     |                        |                    |          |
| Туре:                                              | Standard TCP/IP                                                                           | Port                   |                    | <b>•</b> |
|                                                    |                                                                                           |                        |                    |          |
|                                                    |                                                                                           | < Back                 | Next >             | Cancel   |

Viene visualizzata la procedura [Aggiunta guidata porta stampante standard TCP/IP].

**6** Fare clic su [Avanti].

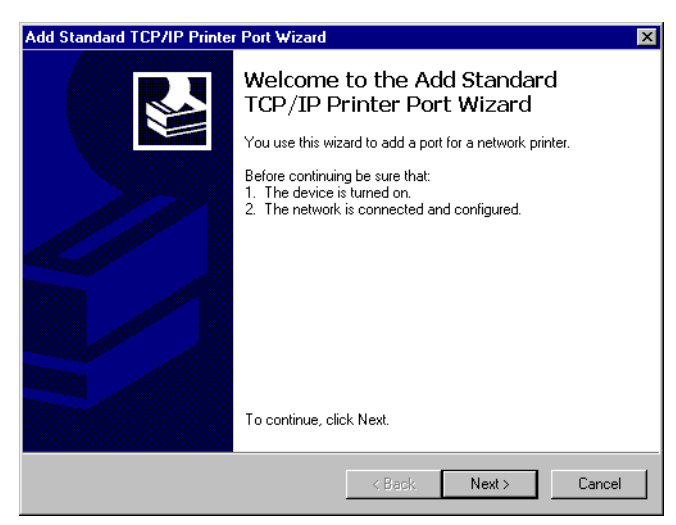

7 Inserire il nome della stampante o l'indirizzo IP in [Nome o indirizzo IP stampante] e fare clic su [Avanti].

**Note** *Il* [*Nome porta*] *viene inserito automaticamente. Modificarlo se necessario.* 

| Add Standard TCP/IP Printer Po<br>Add Port<br>For which device do you want | t Wizard<br>to add a port?              | ×       |
|----------------------------------------------------------------------------|-----------------------------------------|---------|
| Enter the Printer Name or IP a                                             | ldress, and a port name for the desired | device. |
| Printer Name or IP Address:<br>Port Name:                                  | 192.168.1.1<br> IP_192.168.1.1          |         |
|                                                                            | < Back Next                             | Cancel  |

Viene visualizzato il messaggio seguente: "Richieste informazioni aggiuntive porta. Impossibile identificare il dispositivo".

**8** Selezionare [Personalizzata] e fare clic su [Impostazioni].

| Add Standard TCP/IP Printer Port Wizard                                                                                                    | ×       |
|----------------------------------------------------------------------------------------------------|---------|
| Additional Port Information Required<br>The device could not be identified.                                                                                                    |         |
| The device is not found on the network. Be sure that: 1. The device is turned on. 2. The network is connected. 3. The device is properly configured. 4. The address on the previous page is correct. If you think the address is not correct, click Back to return to the previous page. Then the address and perform another search on the network. If you are sure the address is o select the device type below. Device Type | correct |
| Standard Generic Network Card     Custom Settings                                                                                                    | Y       |
| < Back Next >                                                                                                    | Cancel  |

Viene visualizzata la finestra di dialogo [Configura monitor porta TCP/IP standard].

**9** Selezionare [LPR] per [Protocollo].

Inserire il nome della stampante logica in [Nome coda] in [Impostazioni LPR], selezionare la casella di controllo [Conteggio byte LPR abilitato] e fare clic su [OK].

Note Non selezionare la casella di controllo [Stato SNMP attivato].

(Refer to) Per ulteriori informazioni sulle stampanti logiche, consultare la sezione "Che cosa sono le stampanti logiche?" in "3.2 Connessioni di rete" (pagina 71).

| Configure Standard TCP.      | /IP Por | t Monitor      |       | ? ×    |
|------------------------------|---------|----------------|-------|--------|
| Port Settings                |         |                |       |        |
| Port Name:                   |         | IP_192.168.1.1 |       |        |
| Printer Name or IP Addres    | 88:     | 192.168.1.1    |       |        |
| Protocol<br>C Raw            |         |                | • LPR |        |
| Raw Settings<br>Port Number: | 9100    |                |       |        |
| LPR Settings<br>Queue Name:  | plt00t  |                |       | _      |
| LPR Byte Counting            | Enabled |                |       |        |
| SNMP Status Enab             | led     |                |       |        |
| Community Name:              | public  |                |       |        |
| SNMP Device Index:           | 1       |                |       |        |
|                              |         |                | ОК    | Cancel |

Viene visualizzata di nuovo [Aggiunta guidata porta stampante standard TCP/ IP].

**10** Fare clic su [Avanti].

| Add Standard TCP/IP Printer Port Wizard                                                                                                    |
|----------------------------------------------------------------------------------------------------|
| Additional Port Information Required<br>The device could not be identified.                                                                                                    |
| The device is not found on the network. Be sure that:           1. The device is turned on.           2. The network is connected.           3. The device is properly configured.           4. The address on the previous page is correct.           If you think the address is not correct, click Back to return to the previous page. Then correct the address and perform another search on the network. If you are sure the address is corrrect, select the device type below.           Device Type         0 |
| C Standard Tetrinic Vetwork Calu                                                                                                    |
| < Back Next > Cancel                                                                                                    |

Sono visualizzate le informazioni di installazione.

## **11** Fare clic su [Fine].

| Add Standard TCP/IP Printer Port Wizard |                                                                                                    | ×                                                  |  |
|-----------------------------------------|----------------------------------------------------------------------------------------------------|----------------------------------------------------|--|
|                                         | Completing the Add Standard<br>TCP/IP Printer Port Wizard<br>You have selected a port with the following characteristics. |                                                    |  |
|                                         | SNMP:<br>Protocol:<br>Device:<br>Port Name:<br>Adapter Type:                                                              | No<br>LPR, plt00t<br>192.168.1.1<br>IP_192.168.1.1 |  |
|                                         | To complete this wizard, click Finish.                                                                                    |                                                    |  |
|                                         |                                                                                                    | < Back Finish Cancel                               |  |

Viene visualizzata la finestra di dialogo da cui selezionare il nome del produttore e il nome della stampante.

#### **12** Fare clic su [Disco driver].

| Add Printer Wizard                                                                |                                                                                                    |
|-----------------------------------------------------------------------------------|----------------------------------------------------------------------------------------------------|
| Add Printer Wizard<br>The manufacturer and model                                  | determine which printer to use.                                                                                                    |
| Select the manufacturer ar<br>disk, click Have Disk. If yo<br>compatible printer. | nd model of your printer. If your printer came with an installation<br>ur printer is not listed, consult your printer documentation for a           |
| Manufacturers:                                                                    | Printers:                                                                                                    |
| Toshiba<br>Unisys<br>Varityper<br>Wang<br>Xante<br>Xerox                          | Xerox 3006           Xerox 4505           Xerox 4505 PS           Xerox 4510           Xerox 4510 PS           Xerox 0DCS 35           Xerox DCS 35 |
|                                                                                   | Windows Update Have Disk                                                                                                    |
|                                                                                   | < Back Next > Cancel                                                                                                    |

Si apre la finestra [Installazione da disco floppy].

### 13 Fare clic su [Sfoglia].

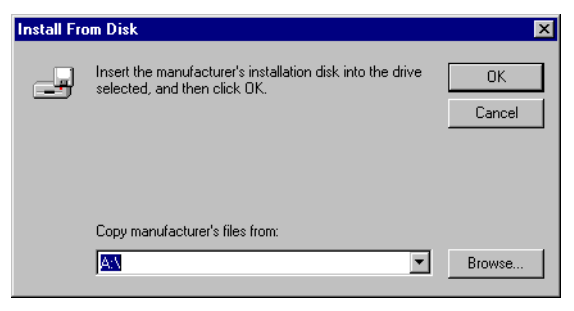

Si apre la finestra di dialogo [Individua file].

14 Selezionare la cartella in cui i dati di driver Windows sono memorizzati, quindi selezionare [Apri].

| Locate File  |                |                           |             | ? ×    |
|--------------|----------------|---------------------------|-------------|--------|
| Look in:     | 🔁 2К           | 1                         | - 🗢 🗈 💣 🎟 - |        |
| History      | 👼 fxezei       |                           |             |        |
| My Documents |                |                           |             |        |
| My Computer  |                |                           |             |        |
| Mu Notwork P | File name:     | fxezei.inf                | <b>v</b>    | Open   |
| My Network P | Files of type: | Setup Information (*.inf) | 7           | Cancel |

La cartella selezionata viene visualizzata in [Copiare i file del produttore da] nella finestra di dialogo [Installazione da disco floppy].

15 Fare clic su [OK].

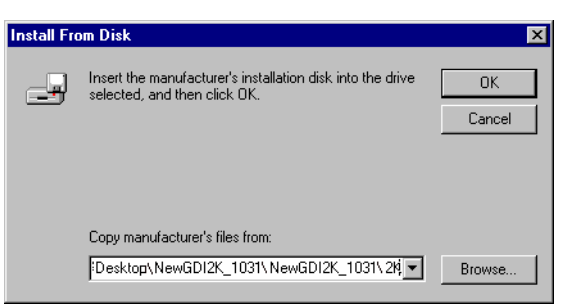

Viene visualizzata di nuovo l'[Installazione guidata stampante].

16 Selezionare il modello da usare e fare clic su [Avanti].

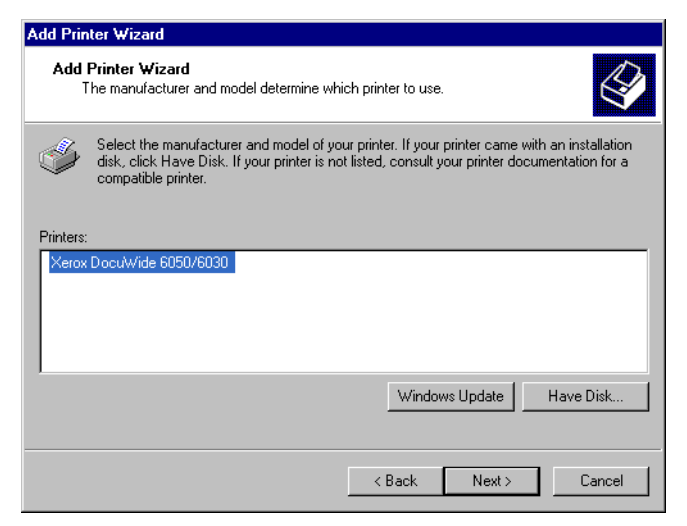

17 Inserire un nome nel caso si voglia modificare il [Nome stampante]. Impostare, se necessario, la stampante come predefinita e fare clic su [Avanti].

| Add Printer Wizard                                                                                                    |
|----------------------------------------------------------------------------------------------------|
| Name Your Printer<br>You must assign a name for this printer.                                                                                                    |
| Supply a name for this printer. Some programs do not support server and printer name combinations of more than 31 characters.<br>Printer name:<br><u>Kerox DocuWide 6050/6030</u> |
| Do you want your Windows-based programs to use this printer as the default printer?<br>Yes<br>No                                                                                  |
| < Back Next > Cancel                                                                                                    |

- **18** Selezionare se la stampante deve essere condivisa o meno con altri utenti della rete.
  - Se la stampante non deve essere condivisa, selezionare [Non condividere questa stampante], fare clic su [Avanti] e passare a **20**.
  - Se la stampante deve essere condivisa, selezionare [Condividi con nome], fare clic su [Avanti] e passare a **19**.
    - **Note** Il nome della stampante condivisa deve essere riconoscibile da altri computer.

| Add Printer Wizard                                                                                                    |
|----------------------------------------------------------------------------------------------------|
| Printer Sharing<br>You can share this printer with other network users.                                                             |
| Indicate whether you want this printer to be available to other users. If you share this<br>printer, you must provide a share name. |
| O not share this printer                                                                                                    |
| 🔿 Share as:                                                                                                    |
|                                                                                                    |
|                                                                                                    |
|                                                                                                    |
|                                                                                                    |
|                                                                                                    |
|                                                                                                    |
|                                                                                                    |
| < Back Next > Cancel                                                                                                    |
**19** Inserire la posizione della stampante e un commento nei relativi campi e fare clic su [Avanti].

| Location and<br>You have I | I Comment<br>the option of supplying a location and description of this printer.        |
|----------------------------|-----------------------------------------------------------------------------------------|
| You can de<br>helpful to u | escribe the location and capabilities of this printer. This information may be<br>sers. |
| Location:                  | 16                                                                                      |
| Comment:                   |                                                                                         |
|                            |                                                                                         |
|                            |                                                                                         |
|                            |                                                                                         |
|                            |                                                                                         |
|                            |                                                                                         |
|                            | < Back Next > Cancel                                                                    |

20 Selezionare, se necessario, la stampa di una pagina di prova e fare clic su [Avanti].

| dd Printer Wizard                                                    |                 |              |        |
|----------------------------------------------------------------------|-----------------|--------------|--------|
| Print Test Page<br>To confirm that the printer is installed properly | , you can print | a test page. | Ŷ      |
| Do you want to print a test page?                                    |                 |              |        |
| O Yes                                                                |                 |              |        |
| No                                                                   |                 |              |        |
|                                                                      |                 |              |        |
|                                                                      |                 |              |        |
|                                                                      |                 |              |        |
|                                                                      |                 |              |        |
|                                                                      |                 |              |        |
|                                                                      |                 |              |        |
|                                                                      |                 |              |        |
|                                                                      | < Back          | Next>        | Cancel |

Sono visualizzate le informazioni di installazione.

21 Fare clic su [Fine].

| Add Printer Wizard |                                                                                                    |                              |
|--------------------|----------------------------------------------------------------------------------------------------|------------------------------|
|                    | Completing the A<br>Wizard                                                                                                    | dd Printer                   |
|                    | You have successfully comple                                                                                                    | eted the Add Printer wizard. |
|                    | You specified the following pri                                                                                                    | nter settings:               |
|                    | Name: Xerox DocuWid<br>Shared as: <not shared=""><br/>Port: IP_192.168.1.1<br/>Model: Xerox DocuWide<br/>Default: Yes<br/>Test page: No</not> | e 6050/6030<br>e 6050/6030   |
|                    | To close this wizard, click Fini                                                                                                    | sh.                          |
|                    | < Back                                                                                                    | Finish Cancel                |

Viene visualizzata una schermata di avvertenza: [Firma digitale non trovata].

22 Fare clic su [Si].

(Note) È poss

È possibile continuare l'installazione senza problemi.

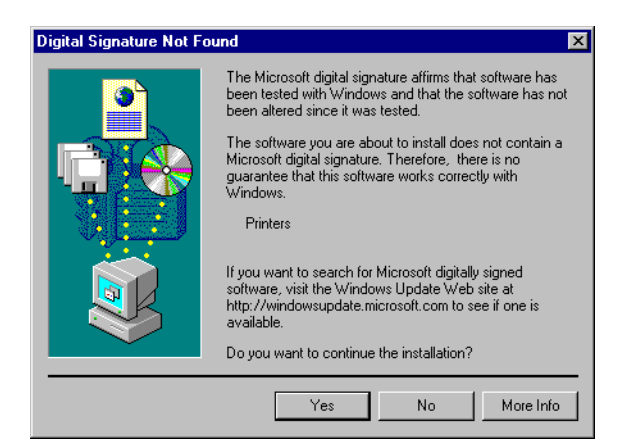

La procedura di installazione inizia.

- Passare al punto **20** se si è selezionato [Sì] al punto **23**.
- Passare al punto 24 se si è selezionato [No] al punto 20.

23 Controllare la pagina di prova della stampante e fare clic su [OK].

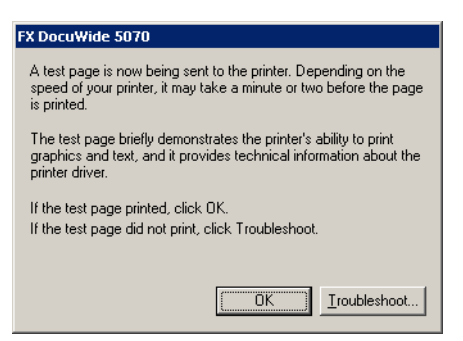

24 Controllare che l'icona della stampante sia stata aggiunta nella finestra [Stampanti].

| 👌 Printers  |                                  |                                |           | _ 🗆 × |
|-------------|----------------------------------|--------------------------------|-----------|-------|
| File Edit   | View Favo                        | orites Tools                   | Help      |       |
| 🗧 🖶 Back 👻  | $\Rightarrow$ $\cdot$ E          | 📿 Search 🛛                     | E Folders | ×     |
| Address 词   | Printers                         |                                | •         | ∂Go   |
| 3           | 3                                | I                              |           |       |
| Add Printer | Generic<br>PostScript<br>Printer | Xerox<br>DocuWide<br>6050/6030 |           |       |
|             |                                  |                                |           |       |
|             |                                  |                                |           |       |
|             |                                  |                                |           |       |
| 3 object(s) |                                  |                                |           |       |

L'installazione del driver Windows è completa.

Passare al punto seguente per modificare l'impostazione del driver Windows.

### Impostazione dello spooler della stampante

A completamento dell'installazione, modificare le impostazioni dello spooler stampante nella finestra di dialogo [Proprietà] della stampante. Per eseguire questa impostazione occorre sufficiente spazio su disco.

Quando si modificano le altre impostazioni, consultare la sezione "2.2 Impostazione del driver Windows" (pagina 50).

**1** Fare clic sull'icona della stampante quindi selezionare [Proprietà] dal menu [File].

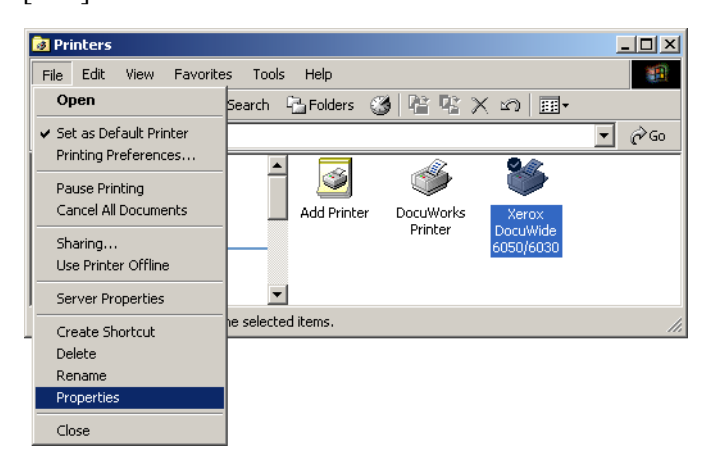

2 Selezionare la scheda [Avanzate] e selezionare [Inizia stampa al termine dello spooling dell'ultima pagina]. Deselezionare la casella di controllo [Attiva caratteristiche di stampa avanzate] e fare clic su [OK].

| 爹 FX DocuWide 5070 Properties                                                                                                    | ? × |
|----------------------------------------------------------------------------------------------------|-----|
| General Sharing Ports Advanced Security Default Settings About                                                                                                    |     |
| Always available     Available from     12:00 AM     To     12:00 AM     To     12:00 AM     To     12:00 AM     To     To     12:00 AM     To     To     12:00 AM     To     To |     |
| Start printing after last page is spooled                                                                                                    |     |
| C Print directly to the printer                                                                                                    |     |
| □ Hold mismatched documents                                                                                                    |     |
| Print spooled documents first                                                                                                    |     |
| <u>Keep printed documents</u>                                                                                                    |     |
| Enable advanced printing features                                                                                                    |     |
| Printing Defaults Print Processor Separator Page                                                                                                    |     |
|                                                                                                    |     |
|                                                                                                    |     |
| OK Cancel Ar                                                                                                    | ply |

# Aggiunta di una stampante di rete (Windows 2000 o Windows XP)

Se si inviano dati a una stampante tramite Windows 2000 o Windows XP, è necessario selezionare [Stampante locale] sul computer a cui si è stabilita la connessione e installare prima di tutto il driver Windows. Per poter accedere a Windows 2000 o Windows XP, l'utente che installa il driver Windows deve inoltre essere registrato. Per ulteriori informazioni, consultare la relativa guida di Windows.

1 Selezionare [Start] dalla barra delle applicazioni, quindi selezionare [Impostazioni] > [Stampanti].

Viene visualizzata la finestra [Stampanti].

2 Fare doppio clic sul pulsante [Aggiungi stampante].

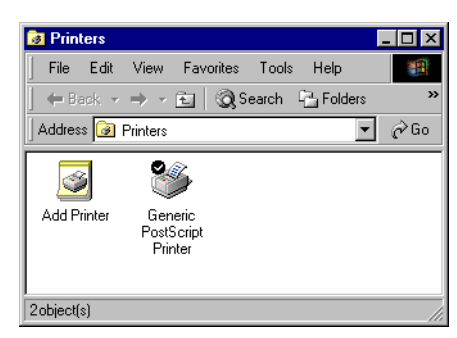

Viene visualizzata l'[Installazione guidata stampante].

**3** Fare clic su [Avanti].

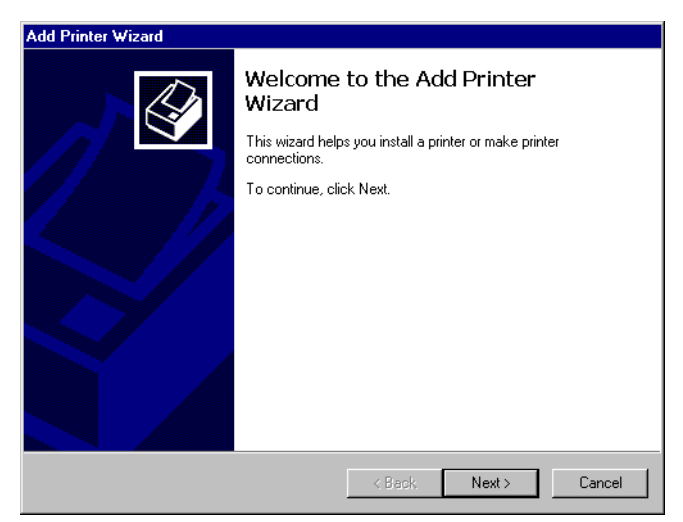

**4** Selezionare [Stampante di rete] e fare clic su [Avanti].

| I Printer Wizard<br>Local or Network Printer<br>Is the printer attached to your computer?     | <b>A</b>                                                                      |
|-----------------------------------------------------------------------------------------------|-------------------------------------------------------------------------------|
| If the printer is directly attached to your co<br>another computer, or directly to the petwor | mputer, click Local printer. If it is attached to<br>k. click Network printer |
| C Local printer                                                                               |                                                                               |
| Automatically detect and install my                                                           | Plug and Play printer                                                         |
| •• Network printer                                                                            |                                                                               |
|                                                                                               | < Back Next > Cancel                                                          |

# **5** Fare clic su [Avanti].

| Add Printer Wizard                                                                                                    |
|----------------------------------------------------------------------------------------------------|
| Locate Your Printer<br>How do you want to locate your printer?                                                                                                    |
| If you don't know the name of the printer, you can browse for one on the network.                                                                                               |
| What do you want to do?                                                                                                    |
| <ul> <li>Type the printer name, or click Next to browse for a printer</li> <li>Name:</li> <li>Connect to a printer on the Internet or on your intranet</li> <li>URL:</li> </ul> |
| < Back Next > Cancel                                                                                                    |

**6** Selezionare una delle stampanti elencate e fare clic su [Avanti].

| d Printer Wiza             | rd                                   |                          |
|----------------------------|--------------------------------------|--------------------------|
| Browse For P<br>Locate you | <b>rrinter</b><br>Ir network printer |                          |
| Printer: Xero              | x DocuWide 6050/6030                 |                          |
| Shared printer             | 5:                                   |                          |
| T 📃 FX0E                   | 2040                                 |                          |
|                            | Xerox DocuWide 6050/603              | Xerox DocuWide 6050/6030 |
| - Printer inform           | nation                               |                          |
| Comment:                   | XEROX DocuPrint C1616                |                          |
| Status:                    | Ready                                | Documents Waiting: 0     |
|                            |                                      |                          |

7 Impostare, se necessario, la stampante come predefinita e fare clic su [Avanti].

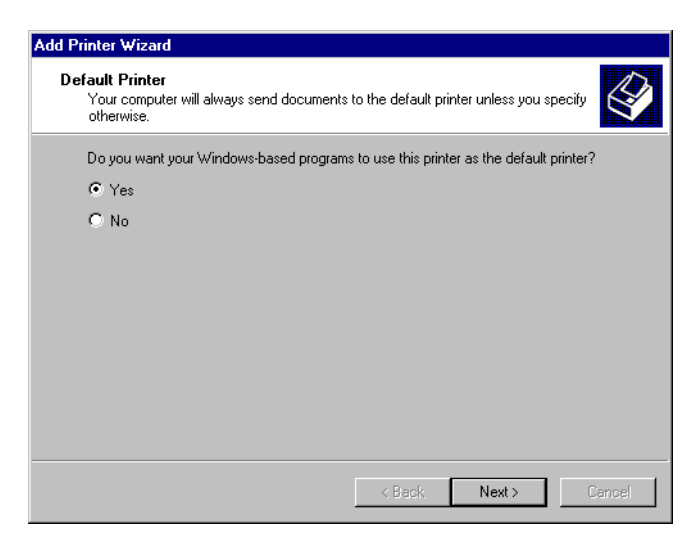

Sono visualizzate le informazioni di installazione.

**8** Fare clic su [Fine].

| Add Printer Wizard |                                                                         |  |
|--------------------|-------------------------------------------------------------------------|--|
|                    | Completing the Add Printer<br>Wizard                                    |  |
|                    | You have successfully completed the Add Printer wizard.                 |  |
|                    | You specified the following printer settings:                           |  |
|                    | Name: Xerox DocuWide 6050/6030<br>Default: Yes<br>Location:<br>Comment: |  |
|                    | To close this wizard, click Finish.                                     |  |
|                    | < Back Finish Cancel                                                    |  |

**9** Controllare che l'icona della stampante sia stata aggiunta nella finestra [Stampanti e fax].

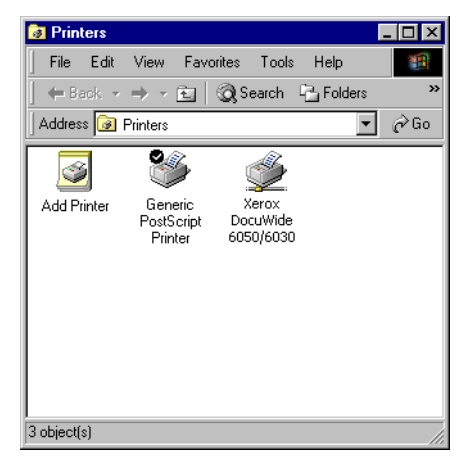

L'installazione del driver Windows è completata.

Passare al punto seguente per modificare l'impostazione dello spooler stampante. Per ulteriori informazioni, consultare "Impostazione dello spooler" (pagina 12).

# Installazione di altri driver Windows

Se si condivide una stampante con utenti che usano altre versioni di Windows (Windows 98, Me o XP), è possibile installare altri driver di stampa sul computer, in modo da consentire a tali utenti di collegarsi alla stampante senza dover ricevere la richiesta di caricare il driver dai propri sistemi.

- (Note) Xerox ha un driver per stampanti per grandi formati Windows 6030/6050 per Windows 2000/XP e uno per Windows 98/Me.
- (Refer to) Consultare "Installazione di altri driver Windows" (pagina 18).

# Installazione del driver Windows (Windows 98/Windows Me)

In questa sezione si descrive la procedura di installazione del driver Windows su computer Windows 98 e Windows ME.

1 Selezionare [Start] dalla barra delle applicazioni, quindi selezionare [Impostazioni] > [Stampanti].

Viene visualizzata la finestra [Stampanti].

**2** Fare doppio clic sul pulsante [Aggiungi stampante].

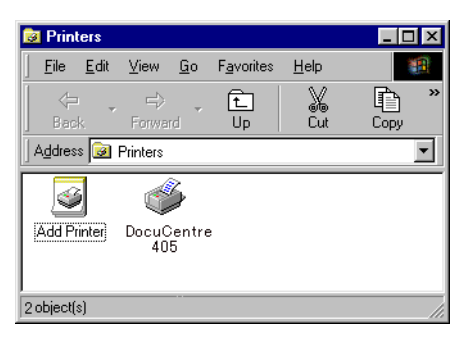

Viene visualizzata la procedura [Installazione guidata stampante].

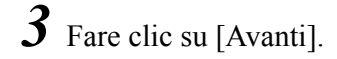

1.3

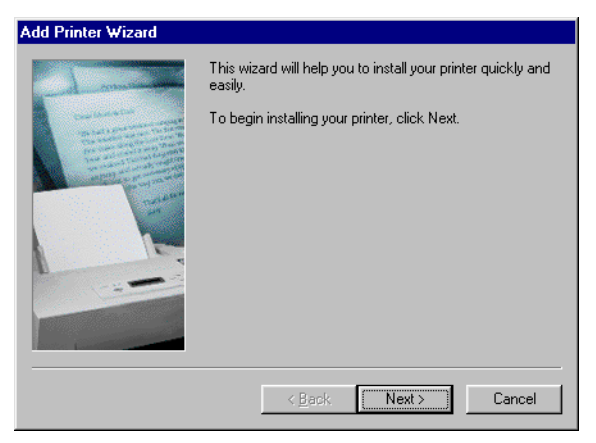

**4** Selezionare [Stampante locale] e fare clic su [Avanti].

- (Note) L'utilità di stampa TCP/IP Direct Print Utility è disponibile come software di trasmissione e stampa di dati per i computer della rete, senza bisogno di connessione a un server. Per la disponibilità di questa utilità, rivolgersi al centro di assistenza clienti.
  - Selezionare [Stampante locale] se si utilizza l'utilità TCP/IP Direct Print Utility.
  - Selezionare [Stampante di rete] quando ci si collega a una stampante su un altro computer della rete.

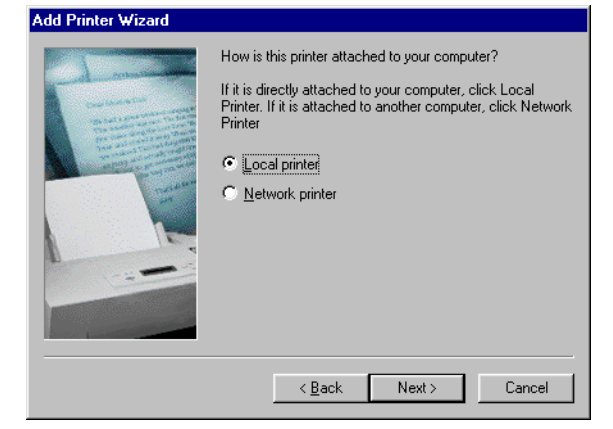

**5** Fare clic su [Disco driver].

| Add Prin                                                                   | inter Wizard                                                                                                    |                                           |
|----------------------------------------------------------------------------|----------------------------------------------------------------------------------------------------|-------------------------------------------|
| İ                                                                          | Click the manufacturer and model of your printer. If your pri<br>installation disk, click Have Disk. If your printer is not listed,<br>documentation for a compatible printer. | nter came with an<br>consult your printer |
| <u>M</u> anufac<br>Triumph<br>Unisys<br>Varitype<br>Wang<br>Xante<br>Xerox | acturers: Printers:<br>ph  s per s verox 4505 Xerox 4505 Xerox 4510 Xerox DCS 35 Xerox DCS 35 Xerox DCS 35 Xerox VC Pro 610 Xerox 4520                                         | ▲<br>▼<br>Have Disk                       |
|                                                                            | < <u>B</u> ack Next>                                                                                                    | Cancel                                    |

Si apre la finestra [Installazione da disco floppy].

**6** Fare clic su [Sfoglia].

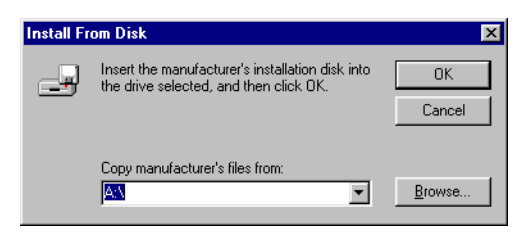

Si apre la finestra [Apri].

7 Selezionare la cartella in cui è memorizzato il driver Windows e fare clic su [OK].

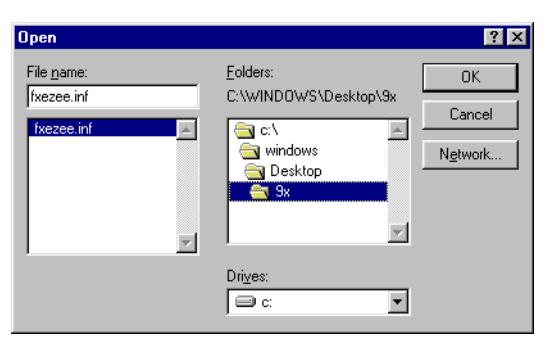

La cartella selezionata viene visualizzata in [Copiare i file del produttore da] nella finestra di dialogo [Installazione da disco floppy].

**8** Fare clic su [OK].

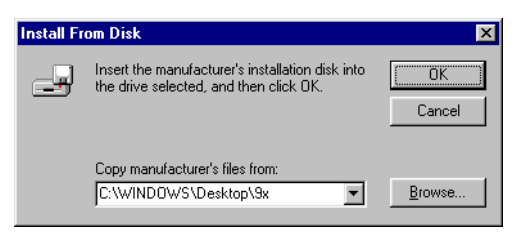

Viene visualizzata di nuovo l'[Installazione guidata stampante].

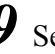

**9** Selezionare il modello da usare e fare clic su [Avanti].

| Add Printer Wizard                                                                                                    |                                                                             |  |
|----------------------------------------------------------------------------------------------------|-----------------------------------------------------------------------------|--|
| Add<br>T                                                                                                    | Printer Wizard<br>he manufacturer and model determine which printer to use. |  |
| Select the manufacturer and model of your printer. If your printer came with an installation disk, click Have Disk. If your printer is not listed, consult your printer documentation for a compatible printer. |                                                                             |  |
| Printers:<br>Xerox                                                                                                    | DocuW/ide 6050/6030                                                         |  |
| ,                                                                                                    | Windows Update Have Disk                                                    |  |
|                                                                                                    | < Back Next > Cancel                                                        |  |

# 10 Selezionare la porta cui stabilire la connessione e fare clic su [Avanti].

(Note) Se [Porte disponibili] non è visualizzata quando si utilizza l'utilità TCP/IP Direct Print Utility, selezionare [FILE:] come porta temporanea.

| Add Printer Wizard |                                                                                                    |
|--------------------|----------------------------------------------------------------------------------------------------|
|                    | Click the port you want to use with this printer, and then<br>click Next.<br><u>Available ports:</u><br>C:\WINDOWS\All Users\Desktop\*,pdf PDF Port<br>COM1: Communications Port<br>DocuPrint400 PX TCP/IP DPU Port<br>FILE: Creates a file on disk.<br><u>LPT1: Printer Port</u><br><u>Configure Port</u> |
|                    | < Back Next > Cancel                                                                                                    |

- II Inserire un nome nel caso si voglia modificare il [Nome stampante]. Impostare, se necessario, la stampante come predefinita e fare clic su [Avanti].
  - (Note) Se si utilizza l'utilità TCP/IP Direct Print Utility, il sistema non è in grado di stabilire il nome della stampante da [Nome porta]. Inserire il nome porta nel campo relativo. Esempio: DocuWide 6030/6050 (plt00t)

| Add Printer Wizard                                                                                                    |                                                                                                    |
|----------------------------------------------------------------------------------------------------|----------------------------------------------------------------------------------------------------|
| An and a second second se | You can type a name for this printer, or you can use<br>the name supplied below. When you have finished,<br>click Next. |
|                                                                                                    | Printer name:<br>Xerox DocuWide 6050/6030                                                                               |
|                                                                                                    | Doyou wan tyour Windows-based programs to use this<br>printer as the default printer?                                   |
|                                                                                                    | © No                                                                                                    |
|                                                                                                    | < <u>B</u> ack Next > Cancel                                                                                            |

12 Selezionare, se necessario, la stampa di una pagina di prova.

Le pagine di prova non possono essere stampate se si è specificata una porta temporanea al punto 10 al fine di usare l'utilità TCP/IP Direct Print Utility. In tal caso, selezionare sempre [No].

Selezionare [Sì (scelta consigliata)] per stampare la pagina di prova in tutti gli altri casi.

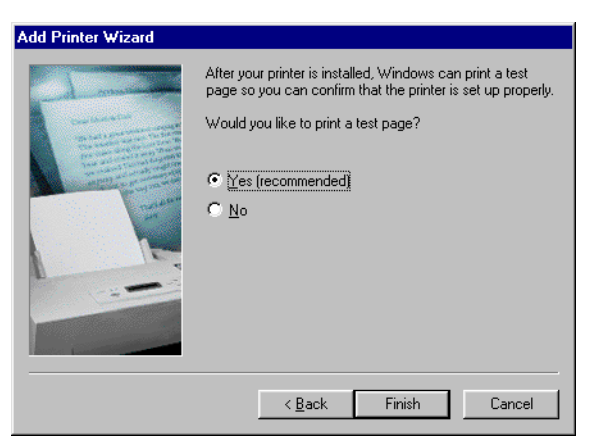

**13** Fare clic su [Fine] per iniziare l'installazione.

- Passare al punto 14 se si è selezionato [Sì (scelta consigliata)] al punto 12.
- Passare al punto 15 se si è selezionato [No] al punto 12.

14 Controllare la pagina di prova stampata e fare clic su [Sì].

| FX DocuWide 5070                                                                                                    |
|----------------------------------------------------------------------------------------------------|
| Printer test page completed!                                                                                                    |
| A test page is now being sent to the printer. Depending<br>on the speed of your printer, it may take a minute or two<br>before the page is printed.             |
| The test page briefly demonstrates the printer's ability to<br>print graphics and text, as well as providing technical<br>information about the printer driver. |
| Did the test page print correctly?                                                                                                    |
| Yes No                                                                                                    |

15 Controllare che l'icona della stampante sia stata aggiunta nella finestra [Stampanti].

| 🝺 Printers                        |                 |             |                         |                     | _ [  | ×   |
|-----------------------------------|-----------------|-------------|-------------------------|---------------------|------|-----|
| <u> </u>                          | it <u>V</u> iew | <u>G</u> o  | F <u>a</u> vorites      | <u>H</u> elp        |      |     |
|                                   | • ⊨<br>Forwa    | rd T        | 1<br>Up                 | X<br>Cut            | Copy | **  |
| Address <table-cell></table-cell> | Printers        |             |                         |                     |      | •   |
| <u>s</u>                          | Ś               | 3           | Ś                       | 3                   |      |     |
| Add Printer                       | ) Docu(<br>40   | )entre<br>5 | e Xer<br>Docu'<br>6050/ | ox<br>Wide<br>'6030 |      |     |
| 3 object(s)                       |                 |             |                         |                     |      | _// |

L'installazione del driver Windows è completa.

Passare al punto seguente per modificare l'impostazione del driver Windows.

## Impostazione dello spooler della stampante

A completamento dell'installazione, modificare le impostazioni dello spooler stampante nella finestra di dialogo [Proprietà] della stampante. Per eseguire questa impostazione occorre sufficiente spazio su disco.

Quando si modificano le altre impostazioni, consultare la sezione "2.2 Impostazione del driver Windows" (pagina 50).

**1** Fare clic sull'icona della stampante quindi selezionare [Proprietà] dal menu [File].

| 📴 Printers                                           |                              |                                                                                                    |            |
|------------------------------------------------------|------------------------------|----------------------------------------------------------------------------------------------------|------------|
| <u>File E</u> dit <u>V</u> iew <u>G</u> o F <u>a</u> | vorites <u>H</u> elp         |                                                                                                    |            |
| <u>O</u> pen                                         |                              | r a                                                                                                    | ත <b>"</b> |
| Pause Printing                                       | Jp Cut                       | Copy Paste                                                                                                    | Undo       |
| Set as De <u>f</u> ault                              |                              |                                                                                                    | <b>•</b>   |
| Purge Print Documents                                | M                            |                                                                                                    |            |
| S <u>h</u> aring                                     |                              | Variation of the second second s |            |
| Capture Printer Port                                 | a Printer Docuwor<br>Printer | DocuWide                                                                                                    |            |
| End Capture                                          |                              | 6050/6030                                                                                                    |            |
| Create <u>S</u> hortcut                              |                              |                                                                                                    |            |
| <u>D</u> elete<br>Bename                             |                              |                                                                                                    |            |
| Properties                                           |                              |                                                                                                    |            |
| ✓ Printers                                           |                              |                                                                                                    |            |
| Work Offline                                         |                              |                                                                                                    |            |
| <u>C</u> lose                                        |                              |                                                                                                    |            |
|                                                      |                              |                                                                                                    |            |
|                                                      |                              |                                                                                                    |            |
|                                                      |                              |                                                                                                    |            |
|                                                      |                              |                                                                                                    |            |
| Displays the properties of the :                     | elected items.               |                                                                                                    | ///        |

Si apre la finestra di dialogo [Proprietà].

2 Selezionare la scheda [Dettagli] e fare clic su [Imposta spooler].

| FX DocuWide 5070 Properties ?                                                           | x |
|-----------------------------------------------------------------------------------------|---|
| General Details Sharing Paper Tray/Output Graphics Header/Footer Default Settings About |   |
|                                                                                         |   |
| FX DocuWide 6050                                                                        |   |
|                                                                                         |   |
| Print to the following port:                                                            |   |
|                                                                                         |   |
| Print using the following driver:                                                       |   |
|                                                                                         |   |
| Capture Printer Port End Capture                                                        |   |
| I jmeout settings                                                                       |   |
|                                                                                         |   |
| Transmission retry: 45 seconds                                                          |   |
| Spool Settings Port Settings                                                            |   |
|                                                                                         |   |
|                                                                                         |   |
|                                                                                         |   |
| OK Cancel Andu                                                                          |   |
|                                                                                         |   |

Si apre la finestra [Imposta spooler].

**3** Selezionare [Inizia a stampare quando è stato effettuato lo spooling dell'ultima pagina] e fare clic su [OK].

| Spool Settings                                                                         |                                                                                          | ? ×                      |
|----------------------------------------------------------------------------------------|------------------------------------------------------------------------------------------|--------------------------|
| <ul> <li>Spool print jobs s</li> <li>Start printing</li> <li>Start printing</li> </ul> | o program finishes printing<br>after last page is spooled<br>after first page is spooled | ı faster                 |
| O Print directly to th                                                                 | e printer                                                                                |                          |
| Spool data <u>f</u> ormat:                                                             | RAW                                                                                      | ▼                        |
| C Enable bi-directio<br>C Disable bi-directio                                          | nal support for this printer<br>nal support for this printer                             | r                        |
| ОК                                                                                     | Cancel                                                                                   | Restore <u>D</u> efaults |

# Capitolo 2

# Impostazione di stampa

Spiega le operazioni di stampa di base e l'impostazione del driver Windows.

In questa sezione si spiegano le procedure di stampa di base. Negli esempi si usa Windows XP.

- (Note) Le procedure di stampa variano in base all'applicazione utilizzata. Per ulteriori informazioni, consultare la guida fornita con l'applicazione.
  - **1** Avviare l'applicazione e aprire il documento da stampare.
  - **2** Dal menu [File], selezionare [Stampa].

3 Selezionare la stampante da usare da [Nome].

(Note) Il nome della stampante impostata come predefinita appare in [Nome]. Per utilizzarne una diversa, selezionarne il nome.

| Print                                                                   |                                                                                   |                                                               | ? 🔀                  |
|-------------------------------------------------------------------------|-----------------------------------------------------------------------------------|---------------------------------------------------------------|----------------------|
| Printer<br><u>N</u> ame:                                                | 🎯 Xerox DocuWide 6050/6030                                                        |                                                               | Properties           |
| Status:<br>Type:<br>Where:<br>Comment:                                  | Idle<br>Xerox DocuWide 6050/6030<br>IP_192.168.1.2                                |                                                               | Fin <u>d</u> Printer |
| Page range<br>All<br>Current p<br>Pages:<br>Enter page r<br>separated b | page C Selection<br>numbers and/or page ranges<br>y commas. For example, 1,3,5–12 | Copies<br>Number of copies:                                   | Collate              |
| Print <u>w</u> hat:<br>P <u>r</u> int:                                  | Document                                                                          | Zoom<br>Pages per s <u>h</u> eet: 1<br>Scale to paper size: N | page                 |
| Options                                                                 |                                                                                   |                                                               | OK Cancel            |

**4** Selezionare [Proprietà] per visualizzare la schermata di impostazione del driver Windows.

- **Note** *La schermata visualizzata varia a seconda del modello.* 
  - Se la stampante è DocuWide 2050, l'icona della stampante non è visualizzata.

| 🗳 Xerox DocuWide 6050/6030 P     | roperties                                                                 | ? 🛛                                                            |
|----------------------------------|---------------------------------------------------------------------------|----------------------------------------------------------------|
| Paper Tray/Output Graphics Heade | er/Footer                                                                 |                                                                |
|                                  | Paper Size(P):<br>A4 (210x297mm)<br>Output Size(S):<br>Same as Paper Size | Copies(C)<br>Image Area Only(T)<br>Zoom(Z)<br>100 % [22-423 %] |
| 1,2,3 1,2,3                      | Synchronized Cut C Auto Length(U) Length(L C Custom Length(M) 1000        | ):<br>mm [297-15000 mm]                                        |
| a called                         | Output Orientation(R):                                                    | Image Orientation(O):                                          |
|                                  | Auto Multi-up(N): 1up                                                     | Portrait Rotate Image 180 degrees(Q): Off                      |
|                                  |                                                                           |                                                                |
| Preview(B)                       |                                                                           | About(I) Restore Default(D)                                    |
|                                  |                                                                           | OK Cancel                                                      |

**5** Impostare i vari parametri delle schede [Carta], [Vassoio/Uscita], [Grafica] e [Intestazione/Piè di pagina].

(Refer to) Per ulteriori informazioni sull'impostazione dei vari parametri delle schede, consultare "2.2 Impostazione del driver Windows" (pagina 50).

**6** Fare clic su [OK].

7 Fare clic su [OK] nella finestra di dialogo di stampa per iniziare a stampare.

2.2

In questa sezione si spiega come impostare i parametri del driver Windows. L'esempio è basato su DocuWide 6050/6030 e Windows XP.

# Visualizzazione della schermata di impostazione del driver Windows

Si possono utilizzare i due metodi seguenti per visualizzare la schermata di impostazione del driver Windows.

- Dal software dell'applicazione: utilizzato per modificare temporaneamente le impostazioni di stampa.
- Dal menu [Start]: utilizzato per modificare le impostazioni di stampa predefinite e le impostazioni predefinite del driver Windows.

Visualizzazione della schermata di impostazione del driver Windows dal software applicativo

Per ulteriori informazioni sulla visualizzazione della schermata di impostazione del driver Windows dal software applicativo, consultare i punti da 1 a 4 in "2.1 Stampa" (pagina 48).

Visualizzazione della schermata di impostazione del driver Windows dal menu [Start]

- Important Accedere al sistema come amministratore o utente appartenente al gruppo di amministratori (Windows 2000 e Windows XP).
  - I Selezionare [Start] dalla barra delle applicazioni, quindi selezionare [Pannello di controllo] > [Stampanti e altro hardware] > [Stampanti e fax].
    - NoteSelezionare [Start] dalla barra delle applicazioni, quindi selezionare<br/>[Impostazioni] > [Stampanti] per Windows98, ME e 2000.

Viene visualizzata la finestra [Stampanti e fax].

2 Selezionare l'icona della stampante da impostare, quindi selezionare [Proprietà] dal menu [File].

(Note) Selezionare [Preferenze di stampa] dal menu [File] se si devono modificare le impostazioni predefinite della stampante.

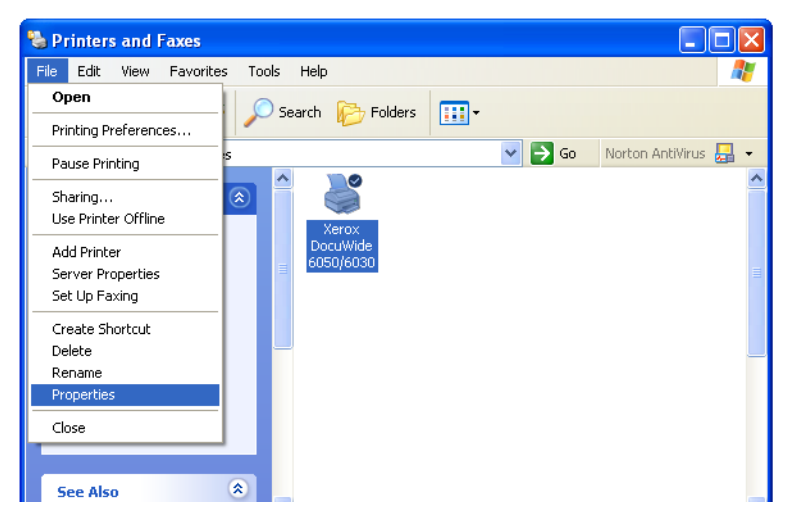

Viene visualizzata la schermata di impostazione del driver Windows.

Selezionare [Preferenze stampa] per visualizzare i parametri di impostazione del driver Windows. Per ulteriori informazioni, consultare "Impostazione del driver Windows" (pagina 52).

| 👹 Xerox DocuWide 6050/60                                                                   | 30 Properties                                                                                                    | ? 🗙   |
|--------------------------------------------------------------------------------------------|----------------------------------------------------------------------------------------------------|-------|
| General Sharing Ports Adva                                                                 | nced Default Settings                                                                                                    |       |
| Xerox DocuWide 60                                                                          | 50/6030                                                                                                    |       |
| Location:                                                                                  |                                                                                                    |       |
| Comment:                                                                                   |                                                                                                    |       |
| Model: Xerox DocuWide 605                                                                  | 0/6030                                                                                                    |       |
| Color: No                                                                                  | Paper available:                                                                                                    |       |
| Double-sided: No<br>Staple: No<br>Speed: 35 ppm<br>Maximum resolution: 600 dpi<br>Printing | A0 (841×1189mm)         A1 (54×841mm)         A2 (420x594mm)         A3 (297×420mm)         A4 (210x297mm)         B1 (728×1030mm)         V         Preferences |       |
|                                                                                            |                                                                                                    |       |
|                                                                                            | OK Cancel                                                                                                    | Apply |

## Impostazione del driver Windows

Le impostazioni del driver Windows sono distribuite su varie schede (menu). In questa sezione si spiega come impostare i parametri su ciascuna scheda.

- (Note) Al termine delle impostazioni, fare clic sul pulsante [Applica].
  - Nell'esempio che segue si utilizzano DocuWide 6050/6030 e Windows XP.

# Scheda [Carta]

| 🗳 Xerox DocuWide 6050/6030 F    | Properties                                                                                                    | ? 🛛                                                                                          |
|---------------------------------|----------------------------------------------------------------------------------------------------|----------------------------------------------------------------------------------------------|
| Paper Tray/Dutput Graphics Head | der/Footer                                                                                                    |                                                                                              |
|                                 | Paper Size(P):<br>A4 (210x297mm)<br>Output Size(S):<br>Same as Paper Size<br>Synchronized Cut<br>C Auto Length(U) Length(<br>C Custom Length(M) 1000 | Copies(C)   Image Area Only(T)  Zoom[Z]  (100 % [22-423 %]  mm [297-15000 mm]                |
| Preview(B)<br>Print to file(H)  | Output Orientation(R):<br>Auto<br>Multi-up(N):<br>1up                                                                                                | Image Orientation(0): Portrait Rotate Image 180 degrees(Q): Off  About(I) Restore Default(D) |
|                                 |                                                                                                    | OK Cancel                                                                                    |

In questa sezione si spiegano i parametri della scheda [Carta].

#### Formato carta

Consente di selezionare dall'elenco a discesa il formato carta specificato nell'applicazione.

• La finestra di dialogo [Modifica [Formato Carta/Uscita]] consente di impostare la visualizzazione di tutti i formati carta in questo elenco a discesa. Selezionare [Modifica [Formato Carta/Uscita]] nella scheda [Impostazioni di default] per visualizzare la relativa finestra di dialogo.

(Refer to) Consultare "Modifica [Formato Carta/Uscita]" (pagina 68).

#### Formato di uscita

Consente di selezionare dall'elenco a discesa il formato carta per la stampa.

- Important Le impostazioni di [Orientamento uscita] verranno disabilitate se si è specificata la condizione [In base a impostazioni stampante].
  - Impostare le corrispondenze tra gruppi di carta e formato carta/tipo di carta per la stampante logica utilizzando i Servizi di stampa su Web o BT-PlotAssistant se si è specificata la condizione [In base a impostazioni stampante].
- La finestra di dialogo [Modifica [Formato Carta/Uscita]] consente di impostare la visualizzazione di tutti i formati carta in questo elenco a discesa. Selezionare [Modifica [Formato Carta/Uscita]] nella scheda [Impostazioni di default] per visualizzare la relativa finestra di dialogo.

(Refer to) Consultare "Modifica [Formato Carta/Uscita]" (pagina 68).

- Nel caso in cui il formato selezionato sia diverso da quello impostato in [Formato carta], l'immagine viene automaticamente ingrandita o ridotta in base alle impostazioni di [Formato di uscita].
- L'immagine viene stampata su carta di formato identico a quello specificato nell'impostazione di [Formato carta] se si è selezionata la condizione [Uguale a formato carta].
- Quando è selezionata [Adatta a formato immagine], l'immagine viene stampata su un dato formato carta impostato per la stampante logica, compreso nella serie di formati impostata in [Formato documento].

Note [Adatta a formato immagine] è attiva solo se la casella di controllo [Solo area immagine] è stata attivata.

#### Solo area immagine

Genera la parte di dati effettivamente necessaria per la stampa.

• Quando la casella di controllo [Solo area immagine] è stata attivata Crea i dati di stampa includendo solo la parte di dati.

Esempio: quando si traccia un rettangolo di 10 x 20 cm su un documento formato A4, i dati di stampa creati contengono solo la parte del rettangolo 10 x 20 cm.

I dati generati sono centrati e stampati su carta del formato specificato nel menu [Formato di uscita].

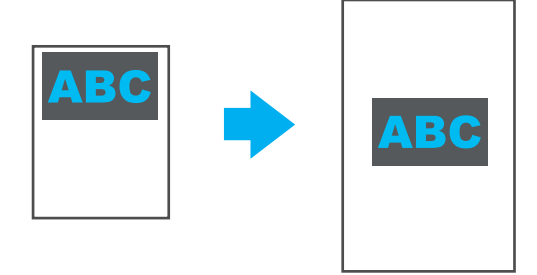

Consultare la tabella seguente per i risultati di stampa in base ai formati di uscita.

| Formato di uscita | Risultati di stampa                                  |
|-------------------|------------------------------------------------------|
| Uguale a formato  | L'immagine è centrata e stampata su un formato carta |
| carta             | specificato.                                         |

| Formato di uscita                      | Risultati di stampa                                                                                                    |
|----------------------------------------|----------------------------------------------------------------------------------------------------|
| A0 - A4 Long Print                     | L'immagine è stampata sul formato carta specificato.                                                                                                  |
| Adatta a formato<br>immagine           | L'immagine è centrata e stampata su un formato della serie<br>specificata. Il formato carta in uscita è basato sulle<br>impostazioni della stampante. |
| In base a<br>impostazioni<br>stampante | Trasferisce i dati generati e li stampa in base alle<br>impostazioni della stampante logica.                                                          |

Important • Non è possibile specificare [2 in 1] e [4 in 1] nel menu [Immagini multiple].

- [Orientamento uscita] viene automaticamente impostato su [Auto] quando [Adatta a formato immagine] è selezionata.
- Può accadere che la lunghezza di uscita sia inferiore a quella specificata per la sincronizzazione, in quanto i dati sono tagliati dopo che l'immagine è stata creata.
- Se [Solo area immagine] è impostata su una pagina vuota, i dati di stampa della pagina vuota sono creati sul formato carta specificato.
- Se si specifica una riduzione o un ingrandimento per [Solo area immagine], i dati sono generati solo dopo che il processo di riduzione o ingrandimento è finito.
- Quando la casella di controllo [Solo area immagine] è deselezionata.
   Vengono creati i dati di stampa di un'intera pagina. Se il documento è A3, anche i dati di stampa sono formato A3.

#### <u>Zoom</u>

Ingrandisce e riduce le immagini per la stampa.

Important La posizione dei margini e del punto di ritaglio differiscono in base all'applicazione usata.

- Quando la casella di controllo [Zoom] è stata selezionata: Abilita l'inserimento delle percentuali di riduzione e ingrandimento. L'immagine viene ingrandita o ridotta in base al valore specificato, indipendentemente dalle impostazioni combinate di [Formato carta] e [Formato carta in uscita].
- Quando la casella di controllo [Zoom] è stata deselezionata: Disabilita l'inserimento della percentuale di riduzione e ingrandimento. Le percentuali di riduzione e ingrandimento calcolate automaticamente dalle impostazioni di [Formato carta] e [Formato di uscita] appaiono in grigio.

#### <u>Copie</u>

Imposta un numero di copie da stampare compreso fra 1 e 99.

#### Taglio sincronizzato

Seleziona il metodo con cui è specificata la lunghezza della carta lunga.

Important In alcuni casi, l'immagine in fondo alla carta non viene stampata se i dati superano l'area di stampa ammessa dalla stampante. In tal caso, impostare un margine inferiore sulla stampante.

- [Lunghezza automatica] Imposta automaticamente la lunghezza della carta lunga in base al formato carta.
- [Lunghezza personalizzata] Consente di inserire la lunghezza della carta lunga.

#### Orientamento uscita

Imposta l'orientamento della carta in uscita.

Se questo parametro è stato impostato, il rullo di carta da utilizzare per la stampa viene selezionato automaticamente.

- Se è stata selezionata [Auto], l'orientamento di uscita è impostato automaticamente in base all'impostazione di [Formato carta in uscita].
- Selezionare [Verticale] o [Orizzontale] se l'orientamento della carta deve essere cambiato nel caso si utilizzi una piegatrice o altro apparecchio.

#### Orientamento immagine

Seleziona l'orientamento dell'immagine specificato nell'applicazione.

#### Immagini multiple

Impone e stampa due o quattro pagine di un documento su un solo foglio di carta specificato in [Formato di uscita]. Questa funzione è nota anche come [Immagini multiple]. L'opzione di stampa di due pagine di un documento su una pagina sola è detta [2 in 1]; l'opzione di stampa di quattro pagine di un documento su una pagina sola è detta [4 in 1].

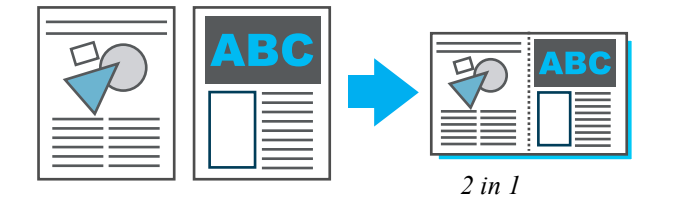

• Se è stata selezionata [4 in 1], viene visualizzato il menu [Orientamento supporto]. È possibile specificare [Verticale] o [Orizzontale] per la sequenza di imposizione delle pagine sulla carta.

#### Ruota l'immagine di 180 gradi

Ruota l'immagine di 180 gradi e la stampa.

#### Anteprima

Abilita il controllo del formato immagine prima della stampa. Selezionare la casella di controllo [Visualizza anteprima] e fare clic su [OK] per visualizzare la finestra [Anteprima]. Per stampare l'immagine dopo averne controllato le dimensioni, selezionare il pulsante 🧐 (Stampa).

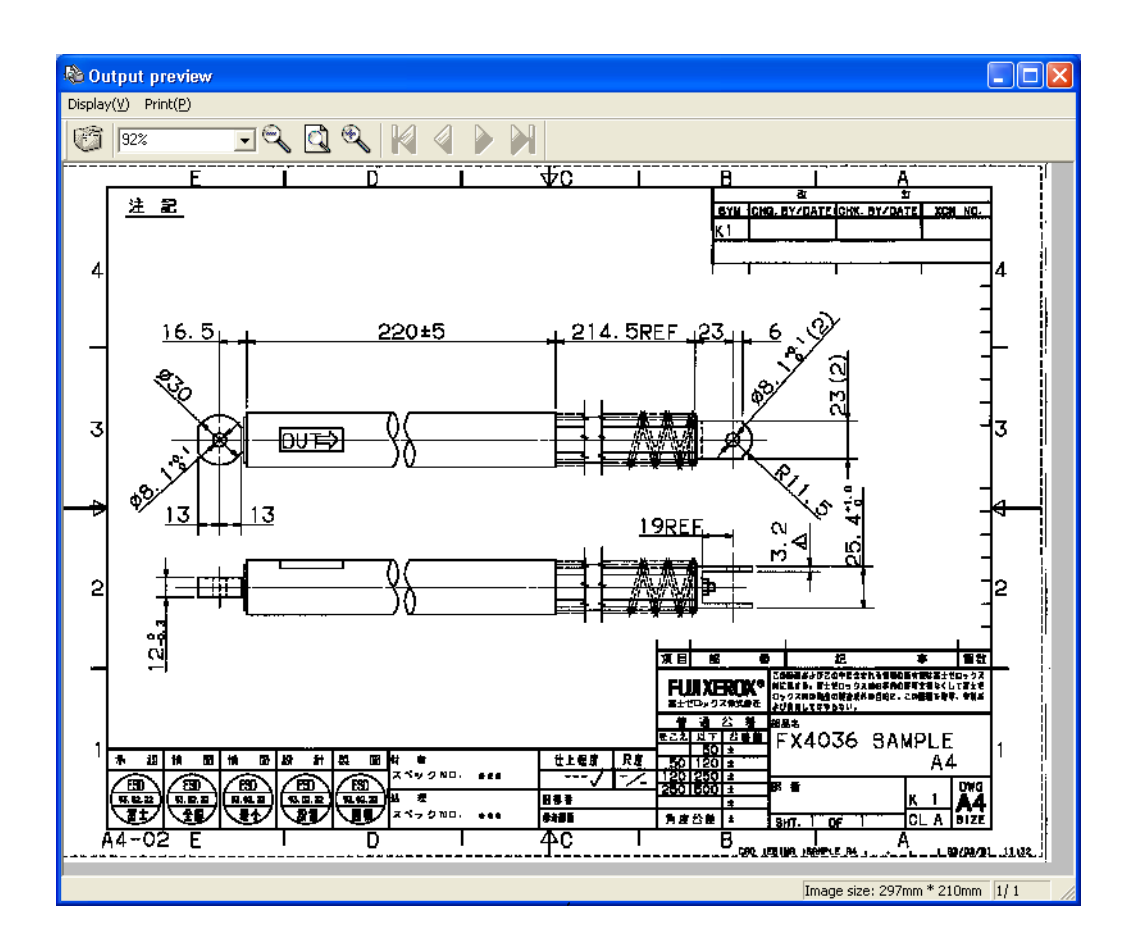

La finestra [Anteprima] consente di eseguire le seguenti operazioni.

• Stampa

Consente di stampare selezionando il menu [Stampa] o il pulsante 🧭 .

• Zoom

Important In Windows 98/ME, la riduzione in scala può essere specificata in una gamma dal 10% al 100%.

• Spostamento

Per girare la pagina in un documento di più pagine utilizzare 🛛 🖓 🔪 🕅 .

- Il numero della pagina corrente è visualizzato in fondo a destra della finestra.
- Visualizzazione del formato

Il numero della pagina corrente è visualizzato in fondo a destra nella finestra.

• Annullamento della stampa

Per annullare la stampa, selezionare il pulsante [×] sulla barra del titolo oppure selezionare [Chiudi anteprima] dal menu [Visualizza] e chiudere la finestra di anteprima di stampa.

#### Important

- La qualità dell'immagine visualizzata nella finestra [Anteprima] differisce dai risultati di stampa effettivi.
- Le impostazioni di [Orientamento uscita], [Ruota l'immagine di 180 gradi] o [Intestazione/Piè di pagina] non influenzano la visualizzazione.
- I formati carta che possono essere visualizzati nella finestra [Anteprima] sono formati standard e carta di lunghezza pari a 1.230 mm o inferiore. Se il formato carta non è compreso in questo gruppo, viene visualizzato un messaggio che avverte che non è possibile visualizzare l'anteprima e che il formato carta specificato supera il formato massimo ammesso per l'anteprima. Il formato immagine è visualizzato in basso a destra nella finestra.
- Windows 2000 o Windows XP: nel caso in cui la finestra di anteprima di stampa si sovrapponga a quella dell'applicazione utilizzata per eseguire la stampa, se si sposta la finestra di anteprima la finestra dell'applicazione rimane bianca e senza immagine. In tal caso, chiudere la finestra [Anteprima] per visualizzare la finestra dell'applicazione.
- Se è stato specificato [File] per la porta di uscita, oppure se è selezionata la casella di controllo [Stampa su file] della finestra di dialogo [Stampa], anche se si annulla la stampa dalla finestra di anteprima di stampa, viene lo stesso creato un file non richiesto con il nome specificato nella finestra di dialogo [Stampa su file].
- Windows 98/ME ha le seguenti limitazioni.
  - Non è possibile specificare [Anteprima] e [Stampa su file].
  - [Stampa su file] nella finestra di dialogo [Stampa] viene ignorata anche se selezionata.
  - Se si specifica [File] come porta di uscita, la finestra di dialogo [Stampa su file] appare due volte. In tal caso, il nome file specificato nella seconda finestra di dialogo è quello valido.

#### Stampa su file

Se si seleziona la casella di controllo [Stampa su file], viene creato un file TIFF ma il documento non viene stampato. È possibile selezionare la casella di controllo [Stampa su file] solo se si è selezionata [Impost. stampa su file] sulla scheda [Impostazioni di default].

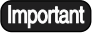

- Non selezionare la casella di controllo [Stampa su file] nella finestra di dialogo [Stampa] oppure specificare [File] per la porta di uscita se si è selezionata la casella di controllo [Stampa su file]. In caso contrario, appare la finestra [Stampa su file] e viene creato un file non richiesto con il nome specificato nella finestra di dialogo, anche se [Stampa su file] è eseguita normalmente.
  - Windows 98/ME non consente di specificare [Anteprima] e [Stampa su file].

(Refer to) Consultare "Impostazione stampa su file" (pagina 66).

| 🗳 Xerox DocuWide 6050/6030     | Properties                                                        | ? 🔀                                                   |
|--------------------------------|-------------------------------------------------------------------|-------------------------------------------------------|
| Paper Tray/Output Graphics Hea | ader/Footer                                                       |                                                       |
| A<br>1,2,3 1,2,3               | Paper Source(F):<br>Auto<br>Media type(T):<br>Use printer setting | •<br>•                                                |
|                                | Collate(S)                                                        | Print by Reverse Order(R)                             |
|                                | Folder(L):<br>Folder Bypass                                       | Fold Type<br>Margin(H):                               |
|                                |                                                                   | Use Program setting 💌<br>Output Bin(J):<br>Don't care |
|                                |                                                                   | Restore Default(D)                                    |
|                                |                                                                   | OK Cancel                                             |

In questa sezione si spiegano i parametri disponibili sulla scheda [Vassoio/Uscita].

#### Alimentazione carta

Imposta il vassoio da cui alimentare la carta.

• Se è stata selezionata [Auto], il vassoio carta è selezionato automaticamente in base al tipo e al formato del supporto.

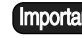

Important Questa impostazione non è valida per DocuWide 2050.

#### Tipo di supporto

Permette di selezionare il tipo di supporto da usare per la stampa.

• Le impostazioni della stampante hanno la precedenza se è specificata la condizione [In base a impostazioni stampante].

#### Fascicola

Permette di selezionare se stampare in base alla pagina o al gruppo nel caso di copie multiple.

• Se [Fascicola] è abilitata

le copie vengono raggruppate secondo l'ordine 1, 2, 3 ... 1, 2, 3.

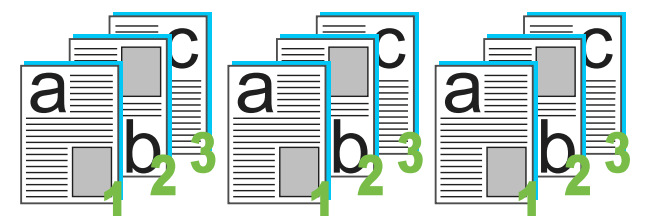

• Se [Fascicola] è disabilitata le copie vengono raggruppate secondo l'ordine 1, 1, 1 ... 2, 2, 2... 3,3,3...

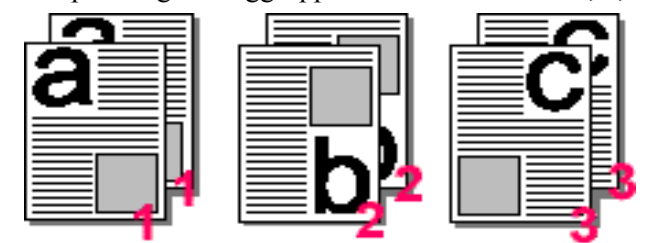

#### Stampa in ordine inverso

Stampa i documenti di più pagine in ordine inverso, dall'ultima pagina alla prima.

**Note** Non è possibile impostare questo parametro se nella scheda [Carta] è stato specificato [2 in 1] o [4 in 1] per [Immagini multiple].

#### **Piegatore**

Seleziona il metodo di piegatura per la stazione di finitura.

- Le impostazioni della stampante hanno la precedenza se è specificata la condizione [In base a impostazioni stampante].
- Questa opzione viene visualizzata anche se non è stato installato un piegatore.
- Se è stato installato un piegatore modello base, le pieghe eseguite saranno solo unidirezionali, anche se questo parametro è impostato diversamente.
- Selezionare un parametro diverso da [Disattivato] se si specifica la piegatura con l'impilatore di DocuWide 5070.

<sup>(</sup>Note) Le impostazioni della stampante logica hanno la precedenza se è specificata la condizione [In base a impostazioni stampante].

#### Tipo di piegatura

Selezionare le impostazioni di piegatura dettagliate.

- Le impostazioni della stampante hanno la precedenza se è specificata la condizione [In base a impostazioni stampante].
- Questa opzione viene visualizzata anche se non è stato installato un piegatore.
- [Margine di rilegatura] consente di selezionare le dimensioni del margine di rilegatura.
- [Regolazione piegatura] consente di selezionare le dimensioni dopo la finitura.
- Selezionare le caselle di controllo [Impila con rotazione di 90°] e [Piegatura angolare], se necessario.

#### Impilatore

Seleziona il metodo di uscita per l'impilatore.

- Le impostazioni della stampante hanno la precedenza se è specificata la condizione [In base a impostazioni stampante].
- Questa opzione viene visualizzata anche se non è stato installato un impilatore.
- Impilate: invia la carta al vassoio superiore.
- Ordinate per formato: ordina la carta in uscita in base alla larghezza e cambia il vassoio assegnato di conseguenza.
- Scomparto designato: specifica il numero dello scomparto cui la carta deve essere inviata tramite [Seleziona scomparto].

#### Avvolgitore

Seleziona il metodo di avvolgimento carta per la stazione di finitura.

- Le impostazioni della stampante hanno la precedenza se è specificata la condizione [In base a impostazioni stampante].
- Questa opzione viene visualizzata anche se non è stato installato un avvolgitore.

#### Destinazione di uscita

Imposta la destinazione della carta in uscita.

- Questa impostazione è abilitata se è stato installato il kit di uscita anteriore opzionale.
- Le impostazioni della stampante hanno la precedenza se è specificata la condizione [In base a impostazioni stampante].

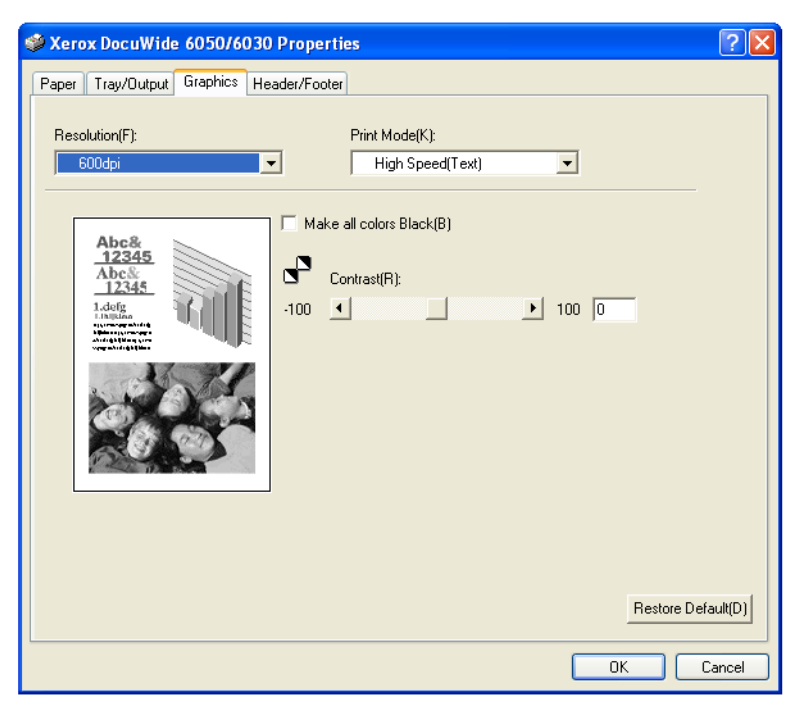

In questa sezione si spiegano ii parametri disponibili sulla scheda [Grafica].

#### **Risoluzione**

Permette di selezionare la risoluzione da usare per la stampa.

- (Note) L'impostazione predefinita per la 6030/6050 Wide Format e la DocuWide 5070 è [600 dpi], quella per la DocuWide 2050 è di [400 dpi]. In linea di massima, utilizzare le impostazioni di default.
  - Per aumentare la lunghezza massima in Windows 98/ME, ridurre la risoluzione. In Windows 98/ME è possibile selezionare la risoluzione [200 dpi].
  - Se l'applicazione non consente un risultato di stampa normale, provare a ridurre la risoluzione.

#### Modo Stampa

Specificare il metodo di elaborazione immagine quando si stampa un'immagine ridotta o ingrandita.

Il valore di default è [Alta velocità (Testo)].

| Menu                  | Descrizione                                                                                                    |
|-----------------------|----------------------------------------------------------------------------------------------------|
| Alta velocità (Testo) | Riduce o ingrandisce il formato immagine tramite la semplice<br>operazione di aumento o diminuzione dello spessore linea. |
| Alta qualità (Foto)   | Impedisce l'effetto moirè.                                                                                                |
| Disegni               | Impedisce la scomparsa di linee sottili.                                                                                  |

#### Rendi tutti i colori neri

Stampa in bianco e nero tutti i caratteri, disegni, tabelle e grafici che non sono in bianco e nero quando occorre la stampa monocromatica di un'immagine a colori. In questo modo si evita che le linee sottili a colori siano difficili da vedere.

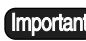

Important *Tutte le aree riempite con il metodo di dithering saranno convertite in nero.* 

#### Inversione

Regola il contrasto delle foto.

[Contrasto] indica il livello di passaggio tra il bianco e il nero, per tutte le tonalità di colore. Aumentando il contrasto si aumenta la luminosità del cambio di tonalità.

- Si regola il contrasto nella gamma da -100 a 100 a incrementi di 1, tramite tastiera o con la barra di scorrimento.
- È possibile controllare i risultati delle modifiche sull'immagine grafica a sinistra.

## Scheda [Intestazione/Piè di pagina]

In questa sezione si spiegano i parametri disponibili sulla scheda [Intestazione/Piè di pagina].

| Add Standard TCP/IP Printer P              | ort Wizard                                     |        |
|--------------------------------------------|------------------------------------------------|--------|
| Add Port<br>For which device do you want I | to add a port?                                 |        |
| Enter the Printer Name or IP ad            | dress, and a port name for the desired device. |        |
| Printer Name or IP Address:                | 192.168.1.1                                    |        |
| Port Name:                                 | IP_192.168.1.1                                 |        |
|                                            |                                                |        |
|                                            |                                                |        |
|                                            |                                                |        |
|                                            |                                                |        |
|                                            |                                                |        |
|                                            | < <u>B</u> ack <u>N</u> ext>                   | Cancel |

Important Questo parametro non è supportato da DocuWide 2050.

#### **Posizione**

Seleziona la posizione in cui stampare intestazioni e piè di pagina.

• Il parametro impostato qui viene salvato nel driver Windows e le stesse impostazioni saranno disponibili la prossima volta che si avvia il driver.

#### Immetti testo

Se questa casella di controllo è selezionata, è possibile digitare i caratteri nella casella di testo. I caratteri inseriti qui appariranno nell'intestazione o a piè di pagina.

- Il numero massimo di caratteri da inserire nella casella di testo, comprese data e ora, è 64.
- I caratteri inseriti qui sono salvati nel driver Windows e le stesse impostazioni saranno disponibili la prossima volta che si avvia il driver.

#### Data [aa/mm/gg]

Se la casella di controllo è selezionata, il plotter stampa la data di elaborazione sull'intestazione o a piè di pagina.

- Il formato è aa/mm/gg.
- Il parametro impostato qui viene salvato nel driver Windows e le stesse impostazioni saranno disponibili la prossima volta che si avvia il driver.

#### Ora [HH:mm]

Se la casella di controllo è selezionata, il plotter stampa l'ora di elaborazione sull'intestazione o a piè di pagina.

- Il formato è hh:mm.
- Il parametro impostato qui viene salvato nel driver Windows e le stesse impostazioni saranno disponibili la prossima volta che si avvia il driver.

#### <u>Esempio</u>

Visualizza un esempio di come sono stampati intestazione e piè di pagina.

(Note) Nell'esempio sono visualizzati data e ora corrente; durante la stampa saranno stampate la data e ora di stampa.
In questa sezione si spiegano i parametri disponibili sulla scheda [Impostazioni di default].

Important La scheda [Impostazioni di default] è visualizzata quando la schermata di impostazione del driver Windows è avviata dal menu [Start]. Per ulteriori informazioni sull'impostazione del driver Windows, consultare la sezione "Visualizzazione della schermata di impostazione del driver Windows dal menu [Start]" (pagina 50).

| 👹 Xerox DocuWide                       | e 6050/6030 Properties                                                          | ? 🗙      |
|----------------------------------------|---------------------------------------------------------------------------------|----------|
| General Sharing P<br>Print Features(F) | orts Advanced Default Settings                                                  |          |
| Specify Job Own<br>Job parameter se    | er Use Login Name<br>ttings On                                                  |          |
| Change Settings                        | Specify Job Owner(E):<br>Use Login Name<br>Job Owner Name(N):<br>Mark/MARKSVAID |          |
| (1) Use Login                          | Name for Job Owner.                                                             |          |
|                                        | Print to file setting(F) Edit [Paper/Output Size](R) Restore De                 | fault(D) |

#### Specifica titolare lavoro

Consente di selezionare il metodo per specificare il nome del titolare lavoro.

- [Usa nome di accesso] Imposta come titolare lavoro il nome dell'utente connesso a Windows.
- [Immettere nome titolare (per l'amministratore)] Abilita l'inserimento del nome titolare lavoro in una casella di testo. Il numero massimo di caratteri per il nome titolare lavoro è 31.
- [Immettere nome titolare (per l'utente)] Abilita l'inserimento del nome titolare lavoro in una casella di testo. Il numero massimo di caratteri per il nome titolare lavoro è 31.

Important [Immettere nome titolare (per l'utente)] non appare in Windows 98.

#### Impostazioni parametro lavoro

Permette di controllare l'output dal driver Windows, se necessario.

- Se è selezionato [Disattivato], i dati di stampa sono salvati in formato TIFF. Questa funzione facilita il salvataggio dei dati di stampa su file.
- Se si seleziona [Disattivato], non è possibile impostare i seguenti parametri:

| Scheda                              | Parametro                       |
|-------------------------------------|---------------------------------|
| Scheda [Carta]                      | Orientamento uscita             |
|                                     | Copie                           |
|                                     | Ruota l'immagine di 180 gradi   |
| Scheda [Vassoio/Uscita]             | Tutti i parametri della scheda. |
| Scheda [Intestazione/Piè di pagina] | Tutti i parametri della scheda. |

#### Impostazione stampa su file

Specifica le impostazioni di [Stampa su file] della scheda [Carta] nella finestra di dialogo [Proprietà documento], che appare quando si seleziona [Proprietà] nella finestra di dialogo [Stampa].

Fare clic sul pulsante [Impost. stampa su file] per accedere alla relativa finestra di dialogo.

| Print to file setting                          |  |  |  |
|------------------------------------------------|--|--|--|
| Folder(P):                                     |  |  |  |
| Browse(E)                                      |  |  |  |
| File name setting( <u>S)</u> :                 |  |  |  |
| Use application setting                        |  |  |  |
| File name( <u>N</u> ): [Max. 32 letters]       |  |  |  |
|                                                |  |  |  |
| How to process existing file name( <u>E</u> ): |  |  |  |
| Open confirmation dialog                       |  |  |  |
|                                                |  |  |  |
| Add job parameter settings[]:                  |  |  |  |
| No                                             |  |  |  |
| OK Cancel Restore Default(D)                   |  |  |  |

La finestra consente di impostare quanto segue:

• [Piegatore]

Specificare la posizione dove sarà salvato il file inserendo fino a 128 caratteri byte singolo (o fino a 64 caratteri doppio byte), oppure utilizzando [Sfoglia] per selezionare la posizione.

Specificare la [Cartella] per abilitare la selezione della casella di controllo [Stampa su file].

In Windows 98/ME, se si preme [Sfoglia] per visualizzare la finestra di dialogo [Sfoglia per cartelle], per il nome file è visualizzato [FileDir]. Ignorare il nome file e specificare la cartella.

• [Impostaz. nome file]

Selezionare [Usa impostaz. applicazione] o [Specifica nome file] per impostare il nome file.

Se si seleziona [Usa impostaz. applicazione], il nome file è specificato in base al file documento inviato dall'applicazione al driver di stampa.

Il nome del file documento inviato dall'applicazione potrebbe essere diverso da quello del file, che è visualizzato nella barra del titolo. Il numero massimo di caratteri per il nome del file inviato dall'applicazione varia a seconda del sistema operativo: in Windows 2000/XP, è di 32 caratteri a byte singolo (16 a byte doppio), mentre in Windows 98/ME è di 8 caratteri a byte singolo (4 a byte doppio). I caratteri in eccesso vengono automaticamente troncati. Se il nome file comprende byte singoli e doppi, potrebbe non essere ammesso.

[Specifica nome file] consente di specificare il [Nome file].

• [Nome file]

È possibile inserire fino a 32 caratteri a byte singolo (16 caratteri a byte doppio) per il nome file. In Windows 98, il limite è di 8 caratteri a byte singolo (4 caratteri a byte doppio).

• [Gestione nome file esistente]

Imposta le procedure nel caso in cui la cartella contenga un file con lo stesso nome. Le opzioni tra cui scegliere sono 3: [Apri finestra di conferma], [Sovrascrivi file esistente], [Aggiungi un numero al nome e salva]. Se si seleziona [Apri finestra di conferma], viene visualizzato un messaggio di conferma che avverte che il nome esiste già e chiede se si desidera sostituirlo. Selezionare [Sovrascrivi file esistente] per disabilitare il messaggio di conferma e permettere che il file sia sovrascritto e salvato. Selezionare [Aggiungi un numero al nome e salva] per modificare il nome file con un trattino e un numero di serie di 3 cifre. (Esempio: "aaa-001")

(mportant) Se si seleziona [Aggiungi un numero al nome e salva] e il numero supera "-999", viene visualizzato un messaggio e il processo è abbandonato. Se il numero di caratteri, compreso il numero di tre cifre, supera il limite, i caratteri in eccesso sono troncati dalla fine del nome, il file è salvato con un trattino e un numero di serie di tre cifre.

• [Aggiungi comando controller]

Questa opzione può essere selezionata se [Impostazioni parametro lavoro] sulla scheda [Impostazioni di default] è impostata su [Attivato]. Se si seleziona [No], l'identificatore file è ".tif". Se si seleziona [Sì], l'identificatore file è ".pjl". Il file così creato non può essere modificato nel software di editing immagini. Il file non può essere stampato su altre stampanti.

#### Modifica [Formato Carta/Uscita]

Modifica i tipi di formato carta visualizzati in [Formato carta] e [Formato di uscita] sulla scheda [Carta].

• Selezionare [Modifica [Formato Carta/Uscita]] per visualizzare la relativa finestra di dialogo.

| Edit [Paper/Outpu                                                                                                    | ut Size]        |                                                      | ? 🛛                              |
|----------------------------------------------------------------------------------------------------|-----------------|------------------------------------------------------|----------------------------------|
| Size List                                                                                                    |                 |                                                      |                                  |
| Size                                                                                                    |                 | Display                                              |                                  |
| A0 (841x1189mm)<br>A1 (594x841mm)<br>A2 (420x594mm)<br>A3 (297x420mm)<br>B1 (728x1030mm)<br>B2 (515x728mm)<br>B3 (364x515mm)<br>B4 (257x364mm) |                 | Yes<br>Yes<br>Yes<br>Yes<br>Yes<br>Yes<br>Yes<br>Yes |                                  |
| Display on [Paper/I                                                                                                    | Dutput Size)(P) | : Yes<br>Cancel                                      | ▼<br>Restore Default( <u>D</u> ) |

- La finestra di dialogo [Modifica [Formato Carta/Uscita]] abilita la selezione del formato per cui si deve modificare la modalità di visualizzazione e impostare [Visualizza in [Formato Carta/Uscita] su [Sì] o [No].
- Il formato A4 è sempre impostato per la visualizzazione, così non appare nella finestra di dialogo [Modifica [Formato Carta/Uscita].

# Capitolo 3

## Precauzioni e limitazioni del sistema

In questo capitolo si spiegano le precauzioni da osservare per il sistema su cui si utilizza il driver Windows.

## Versioni che supportano il firmware stampante

| Modello       | Versione          |
|---------------|-------------------|
| DW2050        | Tutte le versioni |
| DW6050/DW6030 | Tutte le versioni |
| DW5070        | Tutte le versioni |

## Configurazione del computer

| Computer              |           | Processore Intel Pentium III 850 MHz o superiore,<br>256 MB o più di memoria. |
|-----------------------|-----------|-------------------------------------------------------------------------------|
| Sistema<br>supportato | operativo | Windows 98, Windows 98 SE versione inglese                                    |
|                       |           | Windows ME versione inglese                                                   |
|                       |           | Windows 2000 versione inglese<br>(Service Pack 2 o superiore)                 |
|                       |           | Windows XP versione inglese                                                   |

## Che cosa sono le stampanti logiche?

Le stampanti logiche sono cento tipi di impostazioni diverse per stampanti virtuali memorizzate nella stampante. Ognuna di queste cento impostazioni può essere assegnata a diversi nomi di stampanti.

**Example** da [plt00t] a [plt99t]

## Connessioni di rete per Windows 98/ ME

Le stampanti Xerox usano i protocolli TCP/IP, FTP e LPR per le trasmissioni. Windows 98 e ME riconoscono le stampanti Xerox come stampanti di rete UNIX capaci di trasmettere con FTP e LPR.

Anche se Windows 98 e ME sono già impostati con reti\*, il driver Windows non può essere collegato direttamente alla porta stampante di rete Unix. Per questo motivo, se il sistema è costituito da Windows 98 o ME, non è possibile stampare su stampanti di rete Unix dalle applicazioni normali tramite la semplice installazione del driver Windows.

È tuttavia possibile stampare direttamente su stampanti di rete UNIX da applicazioni Windows 98 e ME, a patto che il lavoro di stampa sia trasmesso attraverso spooler di stampa Netware Server o Windows 2000, oppure che si installi il software di rete UNIX su Windows 98 o ME.

Di seguito si forniscono esempi dettagliati di stampa da stampanti Xerox utilizzando i due metodi precedenti.

\* Nonostante i protocolli TCP/IP, NWLink e NETBEUI siano inclusi, LPR non è installato come componente. FTP è tuttavia installato, in modo da consentire la trasmissione dei file ai sistemi UNIX.

## Metodo di connessione

In questa sezione si spiegano questsi metodi di connessione: "Connessione attraverso gli spooler di stampa UNIX" e "Installazione del software di rete UNIX su Windows 98 e ME".

#### Connessione attraverso gli spooler di stampa UNIX

**Example** Se Windows 2000 è disponibile

I computer su cui è installato Windows 2000 costituiscono gateway di stampa per le stampanti di rete UNIX per i computer client su cui è installato Windows 98 o ME. Il metodo di impostazione è spiegato più oltre.

#### ■ Impostazione su Windows 2000

Creazione di stampanti condivise per ritrasmettere lavori di stampa con LPR:

È necessario creare una stampante condivisa\* che funzionerà come porta stampante LPR per la connessione attraverso una rete tra le stampanti Xerox e i computer Windows 98 o ME.

- \* Per accedere da Windows 98 e ME alle stampanti condivise su Windows 2000, l'utente deve avere diritti di accesso a [Stampa] o superiori. Se non si riesce a stabilire una connessione con la stampante condivisa da Windows 98 e ME., controllare il livello di accesso. Per ulteriori informazioni sui livelli di accesso, rivolgersi al manager del sistema Windows 2000.
- Important Selezionare [Condividi con nome] nella procedura 18 ("Selezionare se la stampante deve essere condivisa o meno con altri utenti della rete.") (pagina 28), sezione "1.2 Installazione del driver Windows (Windows 2000)" e impostare il nome con cui condividere la stampante.
- (Refer to) Per ulteriori informazioni su come creare stampanti condivise, consultare "1.2 Installazione del driver Windows (Windows 2000)" (pagina 21).

Conferma del servizio server

È necessario eseguire il servizio server per abilitare Windows 2000 alla fornitura di servizi di stampa per computer client Windows 98 e ME. L'impostazione di default su Windows 2000 prevede l'esecuzione automatica di questo funzione, tuttavia occorre controllare che l'impostazione [Server] del menu [Pannello di controllo] > [Servizio] sia impostata sullo stato [Esegui].

#### ■ Impostazione di Windows 98 e ME

Installazione del protocollo

Al fine di realizzare la comunicazione tra i due sistemi, è necessario installare il protocollo installato su Windows 2000 anche sui computer Windows 98 e ME . A tale scopo, è adatto uno qualsiasi dei protocolli TCP/IP, NWLink e NETBEUI.

Installazione di Microsoft Network Client

Al fine di abilitare la condivisione da parte dei computer Windows 98 e ME della stampante installata su Windows 2000, occorre installare [Client di rete Microsoft].

Attenersi alla procedura seguente: [Pannello di controllo] > [Rete] > [Aggiungi] > [Client] > [Microsoft] > [Client di rete Microsoft].

#### Creazione della stampante

Quando si installa il driver Windows, specificare come nome della coda a cui si deve stabilire la connessione il nome della stampante condivisa residente nel computer Windows 2000 sulla rete (il nome della stampante condivisa che trasmette tramite LPR alla stampante Xerox creata in precedenza in " Impostazione su Windows 2000").

#### Installazione del software di rete UNIX su Windows 98 e ME

Tra i vari software in commercio, usare un software che integri UNIX con i personal computer, consenta l'uso di LPR e abiliti la connessione del driver Windows alla porta LPR.

Il software di rete di cui Xerox ha confermato le capacità di connessione è il seguente:

• TCP/IP Direct Print Utility per Windows 95/98/ME (prodotto da Xerox).

#### Informazioni aggiuntive

Le stampanti Xerox supportano ftp per abilitare la trasmissione dei file di dati dai computer Windows 98 e ME alle stampanti. È pertanto possibile inserire il comando ftp al prompt di MS-DOS e trasferire i file dopo che si è specificato [FILE] come destinazione del driver e i dati di stampa hanno generato un file sul disco. Si noti, tuttavia, che i dati non possono essere stampati direttamente dalle applicazioni e che si deve sempre utilizzare il comando ftp.

# Precauzioni quando si impostano i parametri della stampante

- Le lunghezze massime stampabili sono elencate di seguito:
  - Windows 98/Me: 2.070 mm a 400 dpi e 1.386 mm a 600 dpi.
  - Windows 2000/XP: 3.276 mm (con applicazioni equipaggiate con contorni carta) o 15.000 mm (con applicazioni non equipaggiate con contorni carta).

Per ulteriori informazioni sulle precauzioni e restrizioni, consultare le note sul lancio del driver di Windows.

# Capitolo 4

## Disinstallazione del driver Windows

In questo capitolo si spiega come disinstallare (eliminare) il driver Windows dal sistema.

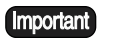

Quando si esegue l'aggiornamento del driver Windows, assicurarsi che la vecchia versione sia stata disinstallata prima di installare la versione aggiornata.

## Procedura di disinstallazione

4.1

In questa sezione si descrive la procedura di disinstallazione del driver Windows su un computer Windows XP.

- 1 Selezionare [Start] dalla barra delle applicazioni, quindi selezionare [Pannello di controllo] > [Stampanti e altro hardware] > [Stampanti e fax].
  - (Note) Selezionare [Start] dalla barra delle applicazioni, quindi selezionare [Impostazioni] > [Stampanti] per Windows 98, ME e 2000.
- 2 Selezionare l'icona della stampante da eliminare, quindi selezionare [Elimina] dal menu [File].
- 3 Riavviare il computer.La procedura di disinstallazione del driver Windows è così completata.

## С

Scheda [Carta] 52 Connessioni di rete 71

## D

Disinstallazione 78

### G

[Grafica], scheda 61

### I

[Impostazioni di default], scheda 65

Installazione del driver di stampa (Windows 2000) 21

Installazione del driver di stampa (Windows 98/Windows ME) 38

Installazione del driver di stampa (Windows XP) 2 Scheda [Intestazione/Piè di pagina] 63

## Ρ

Precauzioni 75

## S

Sistema operativo 70

### V

Scheda [Vassoio/Uscita] 58